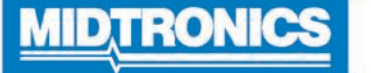

## **DSS-5000**

# Système de vérification de la batterie

Pour les tests de batteries automobiles de 6 et 12 V et de systèmes de charge de 12 et 24 V.

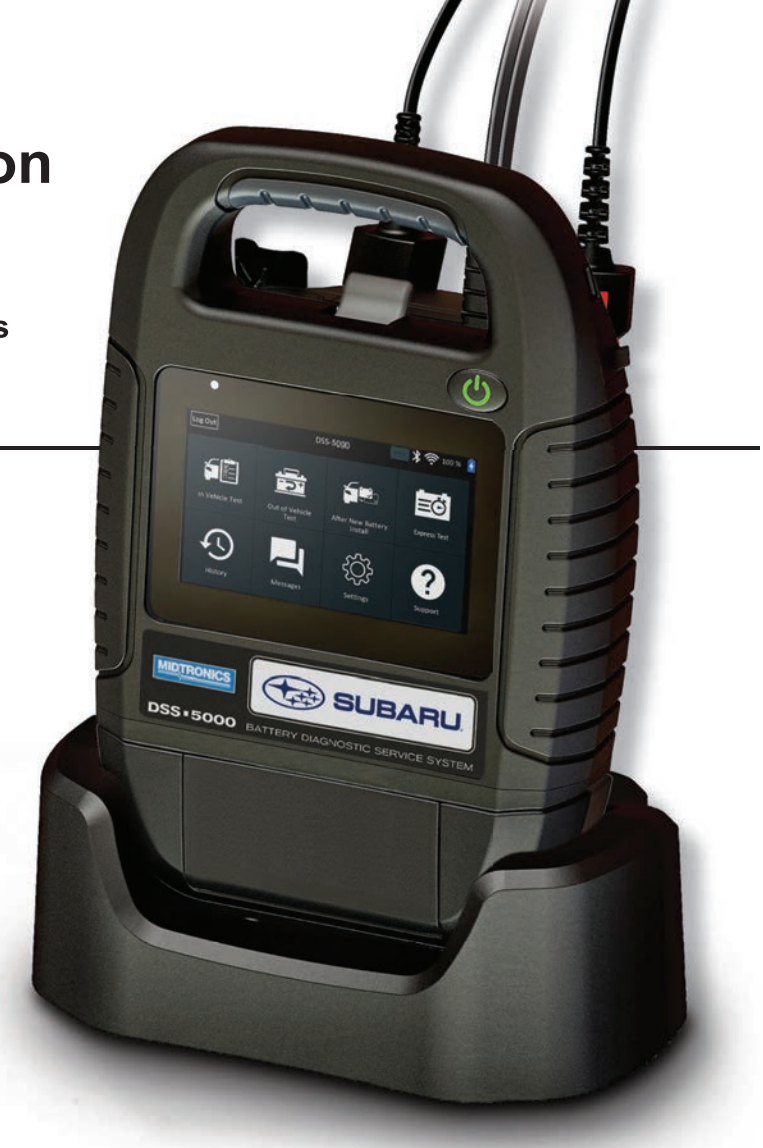

# *Guide de l'utilisateur*

## Table des matières

5

#### Chapitre 1 : Introduction

| Précautions personnelles                                                                                                    | 5                                                                                                    |
|----------------------------------------------------------------------------------------------------|----------------------------------------------------------------------------------------------------|
| Explication des symboles                                                                                                    | 5                                                                                                    |
| Description                                                                                                    | 5                                                                                                    |
| Accessoires                                                                                                    | 5                                                                                                    |
| Composants de l'analyseur                                                                                                    | 6                                                                                                    |
| Contrôleur                                                                                                    | 6                                                                                                    |
| Module d'essai                                                                                                    | 6                                                                                                    |
| Port de charge                                                                                                    | 6                                                                                                    |
| Préparation pour le test                                                                                                    | 7                                                                                                    |
| Inspection de la batterie                                                                                                    | 7                                                                                                    |
| Test de batterie nors du venicule                                                                                                    | 7                                                                                                    |
| Branchement à la batterie                                                                                                    | 7                                                                                                    |
| Réglage des préférences de l'utilisateur                                                                                                    | 7                                                                                                    |
| Premier démarrage                                                                                                    | . 7                                                                                                    |
| Menu principal                                                                                                    | 9                                                                                                    |
| Autres écrans disponibles                                                                                                    | 9                                                                                                    |
| Icônes du menu principal                                                                                                    | 9                                                                                                    |
| Chapitre 2 : Test dans le véhicule                                                                                                    | 10                                                                                                    |
| test de batterie                                                                                                    | 10                                                                                                    |
| Résultats du test de batterie                                                                                                    | 11                                                                                                    |
| Test du système                                                                                                    | 12                                                                                                    |
| Récapitulatif des résultats du test                                                                                                    | 12                                                                                                    |
| Chapitre 3 : Test hors du véhicule                                                                                                    | 14                                                                                                    |
| Résultats du test de batterie                                                                                                    | 14                                                                                                    |
|                                                                                                    |                                                                                                    |
| Chapitre 4 : Après installation d'une batterie neuv                                                                                                    | /e 15                                                                                                    |
| Chapitre 4 : Après installation d'une batterie neuv<br>Résultats du test de batterie                                                                                                    | <b>/e 15</b><br>16                                                                                                    |
| Chapitre 4 : Après installation d'une batterie neuv<br>Résultats du test de batterie<br>Test du système                                                                                                    | <b>/e 15</b><br>16<br>17                                                                                                    |
| Chapitre 4 : Après installation d'une batterie neuv<br>Résultats du test de batterie<br>Test du système<br>Récapitulatif des résultats du test                                                                                                    | <b>ve 15</b><br>16<br>17<br>17                                                                                                    |
| Chapitre 4 : Après installation d'une batterie neuv<br>Résultats du test de batterie<br>Test du système<br>Récapitulatif des résultats du test<br>Chapitre 5 : Test express                                                                                                    | <b>ve 15</b><br>16<br>17<br>17<br><b>19</b>                                                                                                    |
| Chapitre 4 : Après installation d'une batterie neuv<br>Résultats du test de batterie<br>Test du système<br>Récapitulatif des résultats du test<br>Chapitre 5 : Test express<br>Chapitre 6 : Historique                                                                                                    | ve 15<br>16<br>17<br>17<br>19<br>21                                                                                                    |
| Chapitre 4 : Après installation d'une batterie neuv<br>Résultats du test de batterie<br>Test du système<br>Récapitulatif des résultats du test<br>Chapitre 5 : Test express<br>Chapitre 6 : Historique<br>Historique de l'appareil                                                                                                    | <b>ve 15</b> 16 17 17 <b>19 21</b> 21                                                                                                    |
| Chapitre 4 : Après installation d'une batterie neuv<br>Résultats du test de batterie<br>Test du système<br>Récapitulatif des résultats du test<br>Chapitre 5 : Test express<br>Chapitre 6 : Historique<br>Historique de l'appareil<br>Totaux par Conclusion du test                                                                                                    | <b>ve 15</b> 16 17 17 <b>19 21</b> 21 21                                                                                                    |
| Chapitre 4 : Après installation d'une batterie neuv<br>Résultats du test de batterie<br>Test du système<br>Récapitulatif des résultats du test<br>Chapitre 5 : Test express<br>Chapitre 6 : Historique<br>Historique de l'appareil<br>Totaux par Conclusion du test<br>Totaux par type de test                                                                                                    | <b>ve 15</b> 16 17 17 <b>19 21</b> 21 21 21 21                                                                                                    |
| Chapitre 4 : Après installation d'une batterie neuv<br>Résultats du test de batterie<br>Test du système<br>Récapitulatif des résultats du test<br>Chapitre 5 : Test express<br>Chapitre 6 : Historique<br>Historique de l'appareil<br>Totaux par Conclusion du test<br>Totaux par type de test<br>Totaux par Date et lieu                                                                                                    | <b>/e 15</b> 16 17 17 <b>19 21</b> 21 21 21 21 21                                                                                                    |
| Chapitre 4 : Après installation d'une batterie neuv<br>Résultats du test de batterie<br>Test du système<br>Récapitulatif des résultats du test<br>Chapitre 5 : Test express<br>Chapitre 6 : Historique<br>Historique de l'appareil<br>Totaux par Conclusion du test<br>Totaux par type de test<br>Totaux par Date et lieu<br>Historique du véhicule                                                                                                    | <b>/e 15</b> 16 17 17 <b>19 21</b> 21 21 21 21 21 21 21 21                                                                                                    |
| Chapitre 4 : Après installation d'une batterie neuv<br>Résultats du test de batterie<br>Test du système<br>Récapitulatif des résultats du test<br>Chapitre 5 : Test express<br>Chapitre 6 : Historique<br>Historique de l'appareil<br>Totaux par Conclusion du test<br>Totaux par type de test<br>Totaux par type de test<br>Totaux par Date et lieu<br>Historique du véhicule<br>Sélection du véhicule                                                                                                    | <b>/e 15</b> 16 17 17 <b>19 21</b> 21 21 21 21 21 21 21 21 21                                                                                                    |
| Chapitre 4 : Après installation d'une batterie neuv<br>Résultats du test de batterie<br>Test du système<br>Récapitulatif des résultats du test<br>Chapitre 5 : Test express<br>Chapitre 6 : Historique<br>Historique de l'appareil<br>Totaux par Conclusion du test<br>Totaux par type de test<br>Totaux par Date et lieu<br>Historique du véhicule<br>Sélection du véhicule<br>Historique des utilisateurs                                                                                                    | <b>/e 15</b> 16 17 17 <b>19 21</b> 21 21 21 21 21 21 21 21 21 21 21 21 21                                                                                                    |
| Chapitre 4 : Après installation d'une batterie neuv<br>Résultats du test de batterie<br>Test du système<br>Récapitulatif des résultats du test<br>Chapitre 5 : Test express<br>Chapitre 6 : Historique<br>Historique de l'appareil<br>Totaux par Conclusion du test<br>Totaux par type de test<br>Totaux par Date et lieu<br>Historique du véhicule<br>Sélection du véhicule<br>Historique des utilisateurs<br>Chapitre 7 : Messages                                                                                                    | /e 15          16         17         17         19         21         21         21         21         21         21         21         21         21         21         21         21         21         21         21         21         21         21         21         21         21         21         21         21         21         21         21         21         21         21         21         21         21         21         21         21         21         21         22 |
| Chapitre 4 : Après installation d'une batterie neuv<br>Résultats du test de batterie<br>Test du système<br>Récapitulatif des résultats du test<br>Chapitre 5 : Test express<br>Chapitre 6 : Historique<br>Historique de l'appareil<br>Totaux par Conclusion du test<br>Totaux par type de test<br>Totaux par Date et lieu<br>Historique du véhicule<br>Sélection du véhicule<br>Historique des utilisateurs<br>Chapitre 7 : Messages                                                                                                    | <b>/e 15</b> 16 17 17 <b>19 21</b> 21 21 21 21 21 21 21 21 21 21 21 21 21                                                                                                    |
| Chapitre 4 : Après installation d'une batterie neuv<br>Résultats du test de batterie<br>Test du système<br>Récapitulatif des résultats du test<br>Chapitre 5 : Test express<br>Chapitre 6 : Historique<br>Historique de l'appareil<br>Totaux par Conclusion du test<br>Totaux par type de test<br>Totaux par type de test<br>Totaux par Date et lieu<br>Historique du véhicule<br>Sélection du véhicule<br>Historique des utilisateurs<br>Chapitre 7 : Messages<br>Accéder aux messages<br>Types de messages                                                                                                    | /e 15          16         17         17         19         21         21         21         21         21         21         21         21         21         21         21         21         21         21         21         21         21         21         21         21         22         22                                                                                                    |
| Chapitre 4 : Après installation d'une batterie neuv<br>Résultats du test de batterie<br>Test du système<br>Récapitulatif des résultats du test<br>Chapitre 5 : Test express<br>Chapitre 6 : Historique<br>Historique de l'appareil<br>Totaux par Conclusion du test<br>Totaux par type de test<br>Totaux par Date et lieu<br>Historique du véhicule<br>Sélection du véhicule<br>Historique des utilisateurs<br>Chapitre 7 : Messages<br>Accéder aux messages<br>Types de messages                                                                                                    | ve 15          16         17         17         19         21         21         21         21         21         21         21         21         21         21         21         21         21         21         21         21         21         21         21         22         22         23                                                                                                    |
| Chapitre 4 : Après installation d'une batterie neuv<br>Résultats du test de batterie<br>Test du système<br>Récapitulatif des résultats du test<br>Chapitre 5 : Test express<br>Chapitre 6 : Historique<br>Historique de l'appareil<br>Totaux par Conclusion du test<br>Totaux par type de test<br>Totaux par type de test<br>Totaux par Date et lieu<br>Historique du véhicule<br>Sélection du véhicule<br>Historique des utilisateurs<br>Chapitre 7 : Messages<br>Types de messages<br>WiFi                                                                                                    | /e 15          16         17         17         19         21         21         21         21         21         21         21         21         21         21         21         21         21         21         21         21         21         22         23                                                                                                    |
| Chapitre 4 : Après installation d'une batterie neuv<br>Résultats du test de batterie<br>Test du système<br>Récapitulatif des résultats du test<br>Chapitre 5 : Test express<br>Chapitre 6 : Historique<br>Historique de l'appareil<br>Totaux par Conclusion du test<br>Totaux par type de test<br>Totaux par Date et lieu<br>Historique du véhicule<br>Sélection du véhicule<br>Historique des utilisateurs<br>Chapitre 7 : Messages<br>Accéder aux messages<br>Types de messages<br>WiFi<br>Ajouter un réseau                                                                                                    | /e         15           16         17           17         19           21         21           21         21           21         21           21         21           21         21           21         21           21         21           21         21           21         21           21         21           22         22           23         23                                                                                                    |
| Chapitre 4 : Après installation d'une batterie neuv<br>Résultats du test de batterie<br>Test du système<br>Récapitulatif des résultats du test<br>Chapitre 5 : Test express<br>Chapitre 6 : Historique<br>Historique de l'appareil<br>Totaux par Conclusion du test<br>Totaux par type de test<br>Totaux par Date et lieu<br>Historique du véhicule<br>Sélection du véhicule<br>Historique des utilisateurs<br>Chapitre 7 : Messages<br>Accéder aux messages<br>Types de messages<br>WiFi<br>Ajouter un réseau<br>Supprimer un réseau                                                                                                    | /e 15          16         17         17         19         21         21         21         21         21         21         21         21         21         21         21         21         21         21         21         21         21         21         22         23         23         23         23                                                                                                    |
| Chapitre 4 : Après installation d'une batterie neuv<br>Résultats du test de batterie<br>Test du système<br>Récapitulatif des résultats du test<br>Chapitre 5 : Test express<br>Chapitre 6 : Historique<br>Historique de l'appareil<br>Totaux par Conclusion du test<br>Totaux par type de test<br>Totaux par Date et lieu<br>Historique du véhicule<br>Sélection du véhicule<br>Historique des utilisateurs<br>Chapitre 7 : Messages<br>Accéder aux messages<br>Types de messages<br>WiFi<br>Ajouter un réseau<br>Supprimer un réseau<br>Paramètres de l'imprimante                                                                                                | /e 15          16         17         17         19         21         21         21         21         21         21         21         21         21         21         21         21         21         21         21         21         21         21         21         22         23         23         23         23         23          23                                                                                                    |
| Chapitre 4 : Après installation d'une batterie neuv<br>Résultats du test de batterie<br>Test du système<br>Récapitulatif des résultats du test<br>Chapitre 5 : Test express<br>Chapitre 6 : Historique<br>Historique de l'appareil<br>Totaux par Conclusion du test<br>Totaux par Conclusion du test<br>Totaux par type de test<br>Totaux par Date et lieu<br>Historique du véhicule<br>Sélection du véhicule<br>Historique des utilisateurs<br>Chapitre 7 : Messages<br>Accéder aux messages<br>Types de messages<br>WiFi<br>Ajouter un réseau<br>Supprimer un réseau<br>Paramètres de l'imprimante<br>Ajouter une imprimante WiFi<br>(Administrateur uniquement) | /e 15          16         17         17         17         19         21         21         21         21         21         21         21         21         21         21         21         21         21         21         21         21         21         22         23         23         23         23         23         23                                                                                                    |

| Ajouter une imprimante Bluetooth                     | 23 |
|------------------------------------------------------|----|
| Supprimer une imprimante (Administrateur uniquement) | 23 |
| Courriel                                             | 24 |
| Ajouter une adresse (Administrateur uniquement)      | 24 |
| Modifier l'adresse (Administrateur uniquement)       | 24 |
| Supprimer une adresse (Administrateur uniquement)    | 24 |
| Paramètres du serveur                                | 24 |
| Paramètres utilisateur                               | 24 |
| Paramètres de langue                                 | 24 |
| Langue du système                                    | 24 |
| Langue des résultats de test                         | 24 |
| Langue de courriel                                   | 24 |
| Langue d'impression                                  | 24 |
| Afficher les paramètres                              | 25 |
| Luminosité                                           | 25 |
| Luminosité automatique                               | 25 |
| Temps d'inactivité                                   | 25 |
| Durée de mise en veilleuse                           | 25 |
| Connexion BMIS (Administrateur uniquement)           | 25 |
| Renseignements sur le garage                         |    |
| (administrateur seulement)                           | 25 |
| Renseignements sur l'atelier                         | 25 |
| Paramètres de test                                   | 25 |
| Liste des appareils                                  | 26 |
| Ajouter un module d'essai                            | 26 |
| Suppression d'un module d'essai                      | 26 |
| Ajouter un appareil CVG                              | 26 |
| Informations de la version                           | 26 |
| Préréglage d'usine                                   | 27 |
| Informations légales                                 | 27 |
| Vérifier mises à jour                                | 27 |
| Chapitre 9 : Soutien                                 | 28 |
| Manuel d'utilisation                                 | 28 |
| Auto-diagnostics                                     | 28 |
| Annexe A : Description de l'écran des informations   |    |
| de la batterie                                       | 29 |
| Annexe B : Procédure de test recommandée             | 30 |
| Détection du NIV                                     | 30 |
| Conseils de détection                                | 30 |
|                                                      |    |

## **Chapitre 1 : Introduction**

#### Précautions personnelles

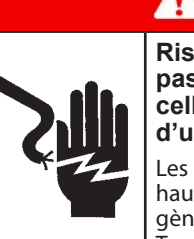

## A DANGER Risque de gaz explosifs. Ne fumez

pas et évitez de produire des étincelles ou des flammes à proximité d'une batterie.

Les batteries peuvent produire un mélange hautement explosif d'hydrogène et d'oxygène, même lorsqu'elles ne sont pas utilisées. Travaillez toujours dans un endroit bien aéré.

## AVERTISSEMENT

Lavez-vous les mains après avoir manipulé une batterie.

REQUIS EN CALIFORNIE EN VERTU DE LA PROPOSITION 65 : Les bornes et les cosses de batteries, de même que les accessoires connexes contiennent du plomb et des composés de plomb, des produits chimiques reconnus par l'État de Californie comme étant une cause de cancer, d'anomalies congénitales et d'autres problèmes reproductifs.

Assurez-vous que la batterie n'a subi aucun dommage, et vérifiez le niveau de l'électrolyte. Si le niveau de l'électrolyte est trop bas, rajoutez de l'électrolyte jusqu'au niveau indiqué, puis rechargez complètement la batterie. Prenez toujours les précautions nécessaires lorsque vous manipulez des batteries pour éviter les blessures graves ou même la mort. Respectez toutes les consignes des fabricants et les recommandations de sécurité du BCI (Battery Council International), lesquelles comprennent les précautions suivantes :

- L'acide de batterie est extrêmement corrosif. Si de l'acide entre en contact avec vos yeux, rincez-les immédiatement à l'eau froide courante pendant au moins 15 minutes, puis consultez un médecin. Si de l'acide à batterie entre en contact avec votre peau ou vos vêtements, nettoyez immédiatement l'endroit atteint avec un mélange d'eau et de bicarbonate de soude.
- ➡ Portez toujours des lunettes de sécurité appropriées ou un masque protecteur lorsque vous manipulez ou travaillez à proximité de batteries.
- Gardez vos cheveux, mains et vêtements, ainsi que les fils et câbles de l'analyseur loin des pièces mobiles du moteur.
- ➡ Retirez tout bijou ou montre avant d'effectuer l'entretien d'une batterie.
- ➡ Faites preuve de prudence lorsque vous travaillez avec des outils métalliques pour éviter de provoquer des étincelles ou des courts-circuits.
- ▷ Ne vous penchez jamais au-dessus d'une batterie lorsque vous la testez, la chargez ou la survoltez.

#### Explication des symboles

| Symbole     | Description                                                                                                    |
|-------------|----------------------------------------------------------------------------------------------------|
| $\triangle$ | Le symbole de sécurité indique des consignes<br>permettant d'éviter des conditions dangereuses et<br>des blessures.                                                                              |
|             | Le symbole de sécurité associé aux mots <b>MISE</b><br><b>EN GARDE, AVERTISSEMENT ou DANGER</b><br>accompagne les directives permettant d'éviter des<br>situations dangereuses ou des blessures. |
| Ľ           | Le symbole de clé indique des remarques d'ordre procédural et des renseignements utiles.                                                                                                    |

#### **Description**

L'appareil utilise des applications aux fonctions spécifiques accessibles par les divers menus et icônes affichés sur l'écran tactile de la tablette. Il est possible d'y accéder via l'écran tactile du contrôleur. Les résultats des tests peuvent être affichés sur l'écran couleurs, imprimés ou envoyés par courriel via un dispositif sans fil.

#### Accessoires

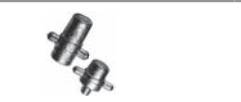

A033 Adaptateurs de borne

#### Composants de l'analyseur

#### Contrôleur

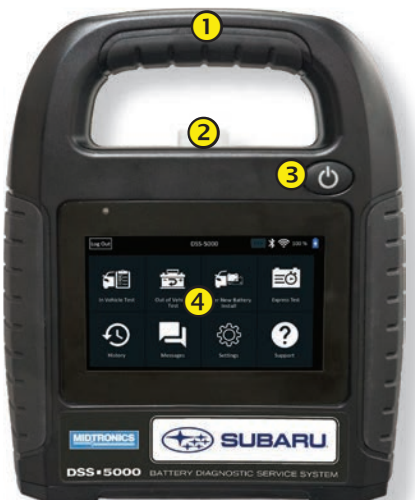

- Poignée de transport : Pour transporter le contrôleur et le module d'essai (le cas échéant).
- **2** Levier de dégagement du contrôleur : Tirez pour détacher le contrôleur du module d'essai.
- (3) Bouton d'alimentation : Maintenez enfoncé pendant 2 secondes pour allumer et éteindre le contrôleur indépendamment du module d'essai. Clignote lorsque le contrôleur est en cours de charge.
- **(4)** Écran tactile : Interface principale pour l'utilisateur.

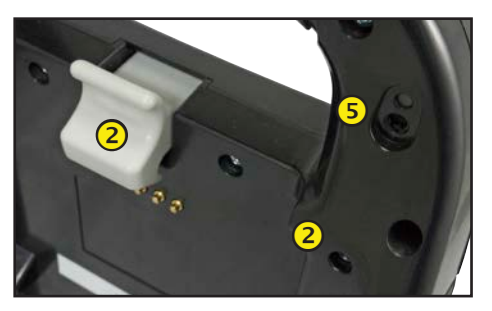

5 Caméra et lampe torche : Pour lire et récupérer le NIV.

6 Sonde de température : Pour mesurer la température de la batterie.

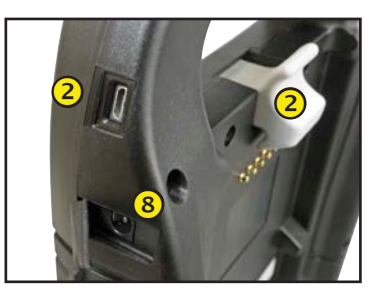

Port Micro-USB : Pour mettre à jour et entretenir le contrôleur si aucun réseau WiFi n'est disponible.

(8) **Raccordement d'alimentation** 

#### Module d'essai

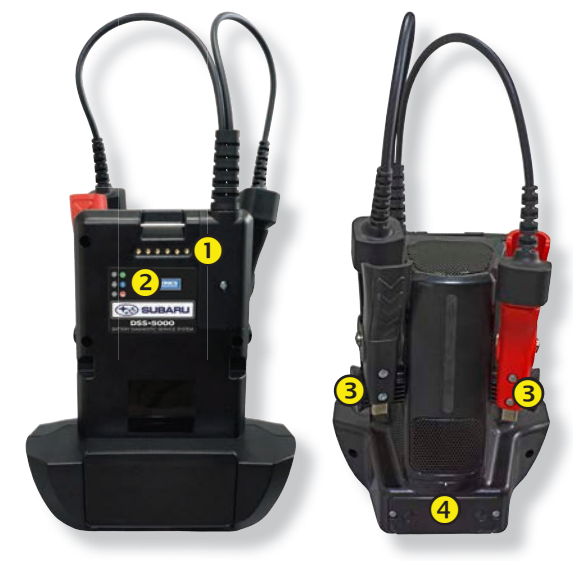

(1) Contacts de charge du contrôleur : Pour charger et établir une communication avec le contrôleur lorsqu'il est installé sur le module d'essai.

**2** Voyants d'état :

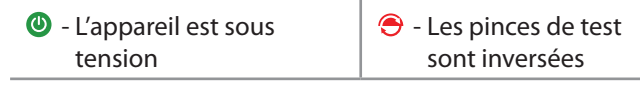

- 🛞 Le module d'essai communique avec le contrôleur
- Supports d'entreposage des pinces À utiliser pour protéger les pinces de test lorsque l'analyseur n'est pas utilisé.
- Piles internes du module d'essai

#### Port de charge

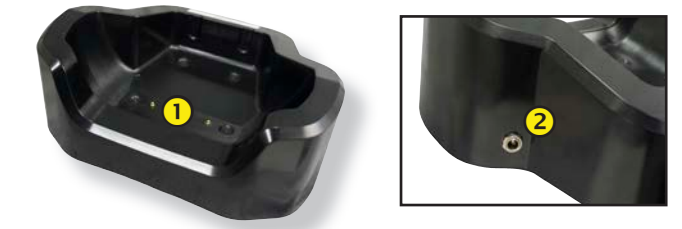

- Contacts de charge du module d'essai : Pour charger le module d'essai.
- **Raccordement d'alimentation**

#### Préparation pour le test

#### Inspection de la batterie

Avant de commencer les tests, inspectez visuellement la batterie pour détecter :

- Un boîtier fissuré, déformé ou qui fuit. Si vous constatez l'une de ces défectuosités, remplacez la batterie.
- Des câbles et des connexions corrodés, desserrés ou endommagés. Réparez ou remplacez-les au besoin.
- De la corrosion sur les bornes de la batterie et de la saleté ou de l'acide sur le dessus du boîtier. Nettoyez le boîtier et les bornes à l'aide d'une brosse métallique et d'un mélange d'eau et de bicarbonate de soude.
- Un niveau d'électrolyte bas. Si le niveau d'électrolyte est trop bas, ajoutez de l'eau distillée pour amener le niveau à ½ po de l'espace au-dessus du haut des plaques et procédez à une recharge complète de la batterie. Évitez de remplir la batterie de façon excessive.
- Un plateau ou une fixation de batterie corrodé ou desserré. Resserrez ou remplacez, au besoin.

#### Test de batterie hors du véhicule

Il est toujours mieux de tester la batterie sans la sortir du véhicule. Cependant, si vous avez l'intention de tester la batterie hors du véhicule, respectez les consignes suivantes :

- Débranchez toujours le câble négatif de la batterie en premier et rebranchez-le en dernier.
- Utilisez toujours un outil de manutention ou une sangle pour soulever et transporter la batterie.

## AVERTISSEMENT

Si les adaptateurs de bornes ne sont pas correctement installés ou si vous utilisez des adaptateurs qui sont sales ou usés, cela peut causer des résultats erronés.

Lorsque vous testez des batteries à bornes latérales ou des batteries Groupe 31, utilisez toujours les adaptateurs de bornes en plomb fournis avec l'analyseur—n'effectuez pas le test à partir des boulons en acier de la batterie. Pour éviter les dommages, n'utilisez jamais une clé pour serrer les adaptateurs de plus d'un quart de tour.

#### Test de batterie sur place

Le point de test idéal est au niveau des bornes de la batterie. Si vous devez effectuer le test au niveau de bornes d'appoint, vous devez disposer d'une borne négative et d'une borne positive. Sinon, vous devez retirer la batterie et la tester hors du véhicule.

Avant de commencer le test, assurez-vous que tous les accessoires du véhicule sont éteints, que la clé n'est pas sur le contact et que les portières sont fermées.

#### Branchement à la batterie

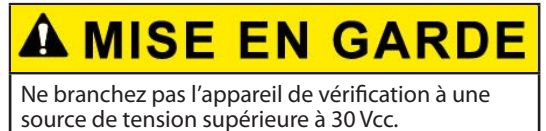

Reliez les pinces à l'appareil : la pince rouge à la borne positive (+) et la pince noire à la borne négative (–).

Si vous branchez les pinces en inversant la polarité (positif au négatif ou négatif au positif), l'analyseur affiche PINCES RENVERSÉES! Rebranchez les pinces.

Pour vous assurer que les deux côtés des pinces s'agrippent bien aux bornes, faites bouger plusieurs fois les pinces de l'avant vers l'arrière. Un contact insuffisant vous empêchera d'effectuer le test et l'analyseur affichera le message VÉRIFIER BRANCHEMENT DES PINCES. Si le message réapparaît après avoir correctement connecté les pinces, nettoyez les bornes et connectez les pinces de nouveau.

#### Réglage des préférences de l'utilisateur

Avant de commencer votre test, vous pouvez personnaliser l'appareil en réglant les préférences dans le menu Réglages/ Settings (). Le Chapitre 9 explique le fonctionnement de ce menu.

#### Premier démarrage

1. Au premier démarrage, l'écran de configuration de la langue s'affiche. Appuyez sur **Next (Suivant)** pour continuer.

| Langue du              | Sélectionnez la langue par défaut                                                                                                    |
|------------------------|----------------------------------------------------------------------------------------------------|
| système                | affichée à l'écran.                                                                                                    |
| Langue des             | Sélectionnez la langue par défaut du                                                                                                    |
| résultats de           | contrôleur pour l'ensemble des tests et                                                                                                    |
| test                   | des résultats de tests.                                                                                                    |
| Langue de<br>courriel  | Sélectionnez la langue standard par<br>défaut de l'analyseur pour tous les tests<br>et les résultats envoyés par courriel.                     |
| Langue<br>d'impression | Sélectionnez la langue standard par<br>défaut de l'analyseur pour tous les<br>tests et les résultats imprimés via une<br>imprimante en réseau. |

- 2. Une autorisation de récupération des données s'affiche. Cochez la case d'autorisation et appuyez sur **Next (Suivant)**.
- 3. À l'aide du modèle de clavier affiché, saisissez les nouveaux nom d'utilisateur et mot de passe.
- 4. Appuyez sur Next (Suivant) pour continuer.

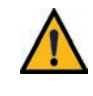

**IMPORTANT :** Par défaut, les droits d'administrateur sont attribués au premier utilisateur créé. Tapez sur Ajouter un utilisateur pour ajouter d'autres utilisateurs. Pour plus de détails, consultez le Chapitre 9 : Réglages permettant de modifier ces paramètres par défaut. 5. Les réglages de la date et de l'heure s'affichent. Appuyez sur **Next (Suivant)** pour continuer après avoir effectué des réglages.

**REMARQUE :** Le DSS-5000 SUB est réglé par

| défaut                               | t sur l'heure du Centre américaine.                     |
|--------------------------------------|---------------------------------------------------------|
| Choisir le<br>format de<br>l'heure : | Format 12 heures ou 24 heures                           |
| Choisir le<br>format de la<br>date : | JJ/MM/AAAA, MM/JJ/AAAA, ou<br>AAAA/MM/JJ                |
| Choisir<br>le fuseau<br>horaire :    | Décalage par rapport au méridien de<br>Greenwich        |
| Régler la<br>date :                  | Indiquez la date courante                               |
| Régler<br>l'heure :                  | Indiquez l'heure courante dans le fuseau horaire choisi |

6. Les réglages d'essai s'affichent. Appuyez sur **Next (Suivant)** pour continuer après avoir effectué des réglages.

| Capacité<br>nominale de<br>la batterie | Par défaut : CCA (intensité du courant<br>électrique au démarrage à froid) |
|----------------------------------------|----------------------------------------------------------------------------|
| Unités de<br>température               | Choisissez Fahrenheit ou Celsius                                           |
| Séparateur<br>de décimale              | Sélectionnez le point ou la virgule                                        |

 L'écran des réseaux WiFi configurés s'affiche. Le nom « subtronics01 » s'affiche par défaut. Appuyez sur Next (Suivant) pour continuer.

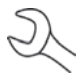

**REMARQUE :** Le cas échéant, le DSS-5000 SUB se connectera automatiquement au réseau WiFi « subtronics01 » déployé au niveau de chaque concessionnaire lors de la configuration initiale. Ce réseau est réservé aux outils Midtronics. SSID = « subtronics01 »

Mot de passe = « m1dtr0n1c\$ » Sécurité WPA2

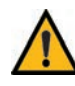

**IMPORTANT :** Le réseau « subtronics01 » est exclusivement réservé aux concessionnaires basés aux États-Unis.

8. Sélectionnez le pays dans lequel l'outil sera utilisé (États-Unis ou Canada).

 L'écran du compte BMIS (Système d'informations et de gestion des batteries) s'affiche. Si l'outil s'est déjà connecté au réseau « subtronics01 », le nom d'utilisateur et le mot de passe s'affichent à l'écran.

Si le nom d'utilisateur et le mot de passe ne s'affichent pas, saisissez le nom d'utilisateur et le mot de passe corrects, indiqués dans le tableau ci-dessous.

| Pays                                             | Nom d'utilisateur        | Mot de<br>passe |
|--------------------------------------------------|--------------------------|-----------------|
| Conces-<br>sionnaires<br>basés aux<br>États-Unis | subaru@dss5000.com       | subaru1         |
| Conces-<br>sionnaires<br>basés au<br>Canda       | subarucanada@dss5000.com | subaru1         |

Appuyez sur  $\rightarrow$  pour continuer.

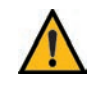

**IMPORTANT :** Si aucune liaison WiFi n'a été établie, appliquez la procédure décrite à la section WiFi du Chapitre 8 : Réglages.

- L'écran de Location Selection (Sélection de l'emplacement), réservé aux administrateurs, s'affiche. Faites défiler la liste jusqu'à l'emplacement correct, ou appuyez Q pour recherche un emplacement spécifique. Appuyez sur Next (Suivant) pour continuer.
- 11. L'écran de connexion s'affiche.

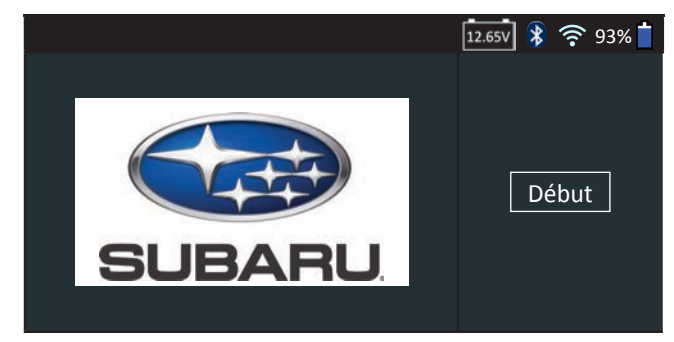

12. Appuyez sur **Start (Démarrer)** pour accéder au menu principal (Main Menu).

#### Menu principal

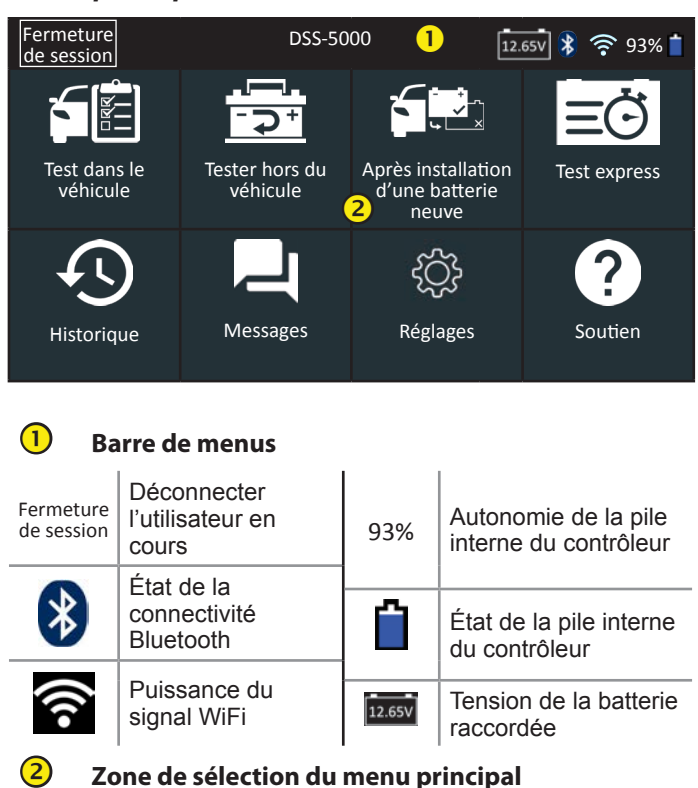

#### Autres écrans disponibles

Les points en bas ou sur le côté d'un menu ou d'un écran de résultats indiquent que d'autres écrans sont disponibles. Faites glisser votre doigt sur l'écran à l'horizontale, vers la gauche, la droite, le haut ou le bas pour parcourir l'ensemble des résultats sur le contrôleur.

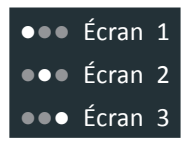

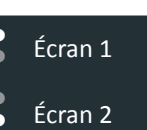

Défilement horizontal Défilement vertical

#### Icônes du menu principal

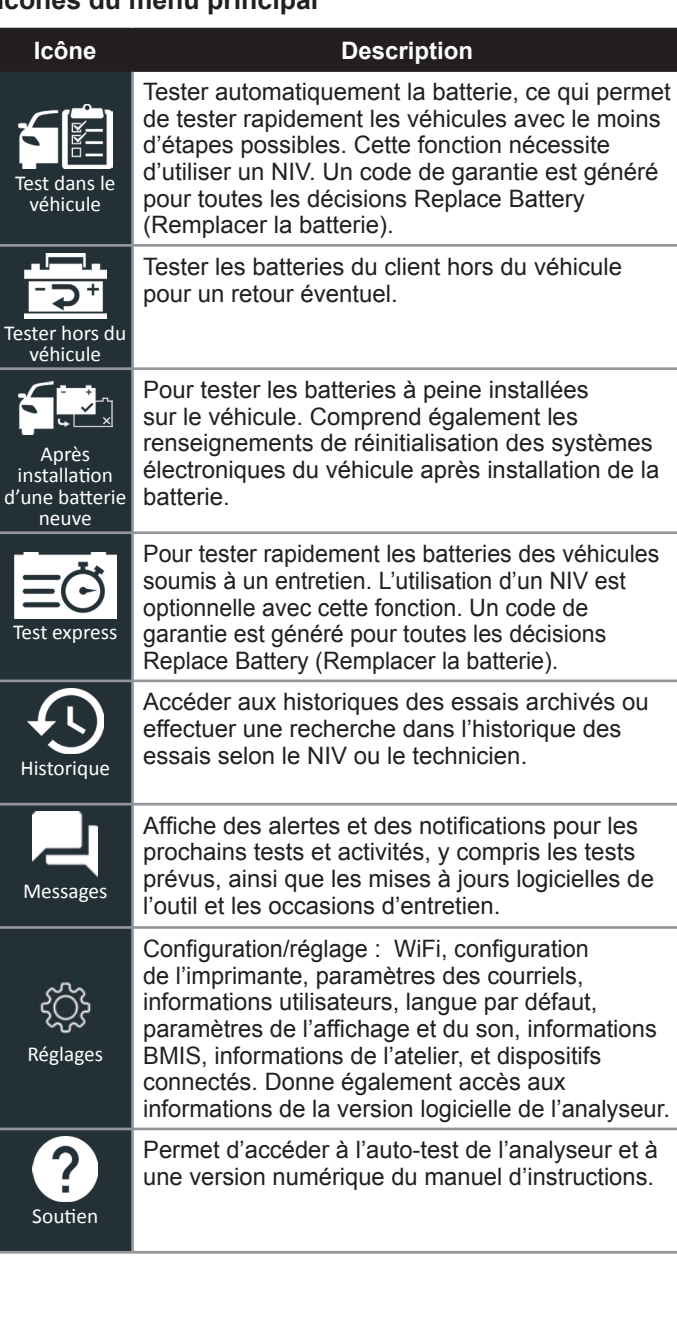

## Chapitre 2 : Test dans le véhicule

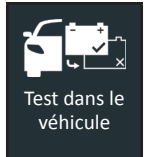

Utilisez la fonction Test dans le véhicule pour effectuer des tests sur des batteries installées sur des véhicules à l'aide des paramètres de test classés selon le NIV, l'année, la marque et le modèle du véhicule testé.

**REMARQUE :** Dans le cas des tests dans le véhicule, le DSS-5000 associera toujours la batterie dans le véhicule au NIV du véhicule dans lequel elle est installée.

À tout moment au cours du test, appuyez sur  $\blacktriangleleft$  pour revenir à l'écran précédent, ou sur 🏦 pour revenir au menu principal.

#### test de batterie

- Connectez les pinces de test du module d'essai à la batterie (Rouge sur positif [+], Noir sur négatif [–]).
- 2. Retirez le contrôleur du module d'essai.
- Dans le menu principal du contrôleur, appuyez sur In Vehicle Test (Test dans le véhicule). Les graphiques des trois étapes nécessaires au déroulement du test s'affichent ensuite, suivis de l'écran Acquire VIN (Détection du NIV).
- 4. Utilisez la caméra intégrée à l'arrière de la poignée du contrôleur pour lire le code-barres du NIV.

**REMARQUE :** Si la lumière environnante est faible et que vous souhaitez augmenter la luminosité., appuyez sur l'icône **F** pour allumer la lampe-torche intégrée.

Pour obtenir des résultats optimaux, optez pour le codebarres situé au niveau du cadre de la portière du côté conducteur. Si vous souhaitez saisir manuellement le NIV, ce dernier se trouve également derrière le pare-brise, sur le tableau de bord, du côté conducteur.

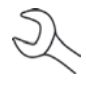

**REMARQUE :** Consultez l'Annexe B á la p.30 pour obtenir les procédures de détection recommandées et des conseils sur la détection du NIV.

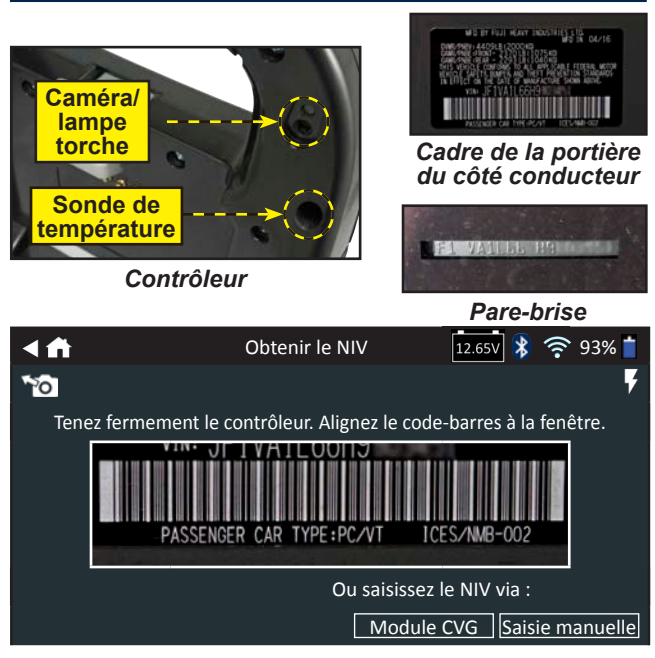

*Saisie manuelle* : Si la batterie en cours de test ne figure pas dans la liste, utilisez la fonction de saisie manuelle. Utilisez le clavier à l'écran pour saisir manuellement le NIV à 17 chiffres, et appuyez sur **Next (Suivant)**.

| 1    | 2   | 3 | 4 | 5 | 6 | 7 | 8 | 9   | 0                   |
|------|-----|---|---|---|---|---|---|-----|---------------------|
| W    | Е   | R | Р | Υ | U | Α |   |     |                     |
| А    | S   | Ν | F | G | Н | J | К | d   |                     |
| Ζ    | Х   | С | V | В | Ν | Μ |   |     | $\langle X \rangle$ |
| Reto | our |   |   |   |   |   |   | Sui | vant                |

Le compteur numérique affiché dénombre les caractères alphanumériques au fur et à mesure qu'ils sont saisis sur le clavier.

Appuyez sur > pour passer à l'écran Edit Battery Information (Modifier les informations de la batterie)).

5. L'écran Edit Battery Information (Modifier les informations de la batterie) s'affiche ainsi que les informations de la batterie selon le NIV.

Si les informations affichées sont correctes, appuyez sur **Next (Suivant)** pour lancer le test de batterie. Appuyez sur la case correspondante pour modifier les informations du paramètre.

| < ₼                    | Modifier l'  | information su | r la batterie                  | 12.65V  | * * | <u></u> 93% 🕇 |
|------------------------|--------------|----------------|--------------------------------|---------|-----|---------------|
| NIV                    |              |                | Utilisation fai<br>la batterie | te de   |     |               |
| Année du               | ı véhicule   |                | Borne de la b                  | atterie |     |               |
| Marque c               | lu véhicule  |                | Emplacement                    | du test |     |               |
| Modèle d               | lu véhicule  |                | Type de batte                  | erie    |     |               |
| Technolog<br>du véhicu | gie<br>Ile   |                | Capacité non de la batterie    | ninale  |     |               |
| Installatio            | on de<br>e   |                | Capacité non<br>de la batterie | ninale  |     |               |
| Retour 1               | ſrouver la b | atterie        |                                |         |     | Suivant       |

Consultez l'Annexe A à la p. 29 pour obtenir la description des paramètres.

6. Alignez la sonde de température du contrôleur avec la batterie et appuyez sur **Capture**. Le test démarre lorsque la température a été capturée avec succès.

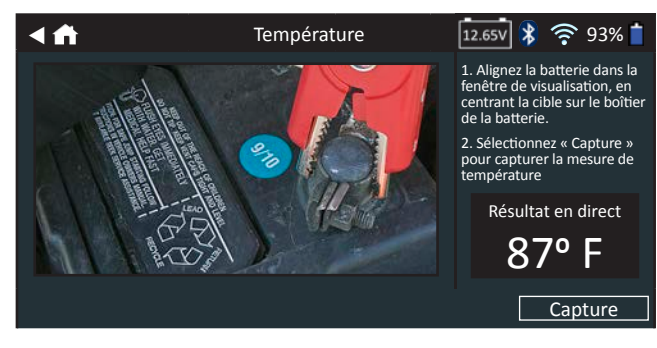

#### Résultats du test de batterie

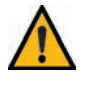

**IMPORTANT :** Un code de garantie est généré pour toutes les décisions Replace Battery (Remplacer la batterie).

| <ul> <li>▲ ▲</li> <li>▲</li> <li>▲<th>Résultats de test - batterie</th><th>12.650 🔰 🋜 93% 📋</th></li></ul>                                                                                                    | Résultats de test - batterie                                                   | 12.650 🔰 🋜 93% 📋                                               |
|----------------------------------------------------------------------------------------------------|--------------------------------------------------------------------------------|----------------------------------------------------------------|
| 2015 Subaru Legacy JF                                                                                                    | -1VA1L66H9xxxxxx                                                               | 8/29/2017 9:54 AM                                              |
|                                                                                                    | Résultat d                                                                     | u démarrage Batterie<br>bonne                                  |
|                                                                                                    | Résultat d                                                                     | e réserve OK                                                   |
|                                                                                                    | Tension                                                                        | 12,72 V                                                        |
|                                                                                                    | Mesurée                                                                        | 599 CCA                                                        |
| Batterie bo                                                                                                    | Nominale                                                                       | 575 CCA                                                        |
| . Datterie boi                                                                                                    | Températi                                                                      | ure : 97º F                                                    |
|                                                                                                    | •••                                                                            |                                                                |
| Envoyer les résultats                                                                                                    | Te                                                                             | st du système Terminé                                          |
|                                                                                                    |                                                                                |                                                                |
| ▲ ff                                                                                                    | Résultats de test - batterie                                                   | e 🛛 🚺 🐉 🤶 93% 📋                                                |
| 2015 Subaru Legacy Jf<br>Intégrité au<br>démarrage                                                                                                    | -1VA1L66H9xxxxxx                                                               | 8/29/2017 9:54 AM                                              |
| $\bigcirc$                                                                                                    | La batterie répond aux nor<br>dépasse. Tester à nouveau<br>prochain entretien. | mes requises ou les<br>dans 90 jours ou lors du                |
| Nominale : 575 CCA                                                                                                    |                                                                                |                                                                |
| Mesurée : 599 CCA                                                                                                    |                                                                                |                                                                |
|                                                                                                    |                                                                                |                                                                |
| Envoyer les resultats                                                                                                    | les                                                                            | t du système   l'ermine                                        |
|                                                                                                    |                                                                                |                                                                |
| Image: A marked block in the second second secon | Résultats de test - batterie                                                   | e 🛛 🚺 👔 🥱 93% 📋                                                |
| 2015 Subaru Legacy JF                                                                                                    | 1VA1L66H9xxxxxx                                                                | 8/29/2017 9:54 AM                                              |
| Intégrité de<br>la réserve                                                                                                    |                                                                                |                                                                |
|                                                                                                    | La batterie dispose d'une o<br>pour alimenter les système                      | apacité de réserve suffisante<br>es électroniques du véhicule. |
|                                                                                                    |                                                                                |                                                                |
|                                                                                                    |                                                                                |                                                                |
| Envoyer les résultats                                                                                                    | Tes                                                                            | t du système [ Terminé ]                                       |

Pour imprimer ou envoyer les résultats du test vers une imprimante configurée, appuyez sur **Send Results (Envoyer les résultats).** Pour revenir à l'écran d'accueil, appuyez sur **Done (Terminé)** ou **System Test (Test du système)** pour effectuer le test du système.

| Décision                                      | Intégrité au démarrage                              | Capacité<br>de réserve   | Description                                                                                                    |
|-----------------------------------------------|-----------------------------------------------------|--------------------------|----------------------------------------------------------------------------------------------------|
|                                               | Batterie<br>bonne                                   | Batterie<br>bonne        | La batterie répond aux<br>normes requises ou les<br>dépasse.                                                                                                    |
| Batterie<br>bonne                             | Batterie<br>bonne                                   | Réserve<br>inconnue      | La batterie répond aux<br>normes requises ou les<br>dépasse.                                                                                                    |
|                                               | Bonne<br>recharge                                   | Batterie<br>bonne        | La battorio ost bonno, mais                                                                                                    |
| Ē                                             | Charger<br>et tester à<br>nouveau                   | Batterie<br>bonne        | la charge est faible. Charger<br>complètement la batterie<br>pour une performance et                                                                                                    |
| Bonne<br>recharger<br>Avec GR8                | Bonne<br>recharge                                   | Réserve<br>inconnue      | les causes de charge faible.                                                                                                    |
| Conditions<br>non<br>satisfaites              | Pas de test                                         | Pas de test              | Les conditions du système<br>n'ont pas permis de tester<br>la capacité de réserve<br>de la batterie. Avant de<br>recommencer le test,<br>assurez-vous que toutes les<br>charges des accessoires<br>du véhicule sont éteintes,<br>que la clé n'est pas dans le<br>contact et que les portières<br>sont bien fermées. |
| Charger<br>et tester à<br>nouveau             | Charger<br>et tester à<br>nouveau                   | Réserve<br>inconnue      | La batterie exige une<br>recharge pour en déterminer<br>l'état.                                                                                                    |
| Remplacer<br>la batterie                      | Court-circuit,<br>mauvaise<br>cellule,<br>remplacer | Remplacer<br>la batterie | La batterie ne répond pas<br>aux normes industrielles<br>acceptables.                                                                                                    |
|                                               | Charger<br>et tester à<br>nouveau                   | Remplacer<br>la batterie | La batterie a une charge<br>faible et démontre une<br>capacité à faible réserve.<br>Une faible capacité de<br>réserve compromet la<br>capacité d'une batterie à<br>offrir du courant au système<br>et à maintenir une charge.                                                                                       |
|                                               | Batterie<br>bonne                                   | Remplacer<br>la batterie | La batterie est bonne pour le démarrage, mais démontre                                                                                                    |
|                                               | Bonne<br>recharge                                   | Remplacer<br>la batterie | une capacite à faible<br>réserve. Une faible capacité<br>de réserve compromet la<br>capacité d'une batterie à<br>offrir du courant au système<br>et à maintenir une charge.                                                                                                    |
|                                               | Remplacer<br>la batterie                            | Batterie<br>bonne        |                                                                                                    |
|                                               | Remplacer<br>la batterie                            | Remplacer<br>la batterie |                                                                                                    |
|                                               | Remplacer<br>la batterie                            | Réserve inconnue         | La batterie ne répond pas                                                                                                    |
| Court-                                        | Court-circuit,<br>mauvaise<br>cellule,<br>remplacer | Batterie<br>bonne        | aux normes industrielles<br>acceptables.                                                                                                    |
| circuit,<br>mauvaise<br>cellule,<br>remplacer | Court-circuit,<br>mauvaise<br>cellule,<br>remplacer | Réserve<br>inconnue      |                                                                                                    |

#### Test du système

- 1. Faites démarrer le moteur et laissez-le tourner au ralenti.
- 2. Appuyez sur **Next (Suivant)**. L'analyseur teste la puissance de l'alternateur.
- 3. À l'invite, allumez les feux de route et le ventilateur intérieur, puis faites tourner le moteur à un régime de 2 000 à 3 000 tours/min.
- 4. Maintenez le régime du moteur, puis appuyez sur **Next** (Suivant) pour tester la puissance de l'alternateur.
- 5. À l'invite, éteignez les charges du véhicule et coupez le moteur.
- 6. Appuyez sur Next (Suivant) pour afficher les résultats du test.

#### Récapitulatif des résultats du test

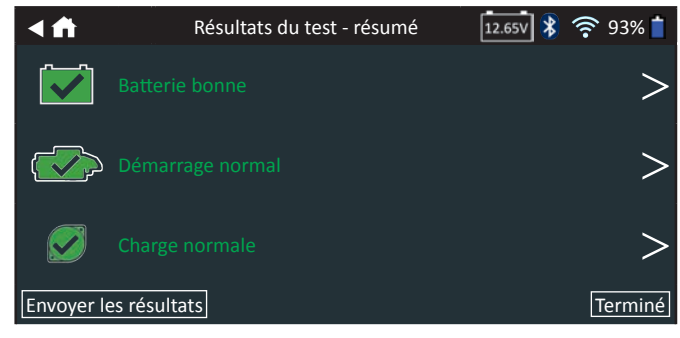

L'écran récapitulatif des résultats du test s'affiche après un test du système. Appuyez sur > pour voir les résultats détaillés pour chaque partie du test.

Pour envoyer les résultats du test vers une imprimante configurée ou par courriel, appuyez sur **Send Results** (Envoyer les résultats). Pour revenir à l'écran d'accueil, appuyez sur **Done (Terminé)** ou sur **n** pour revenir au menu principal.

#### Résultats du test du système de démarrage

7 86\

Envoyer les résultats

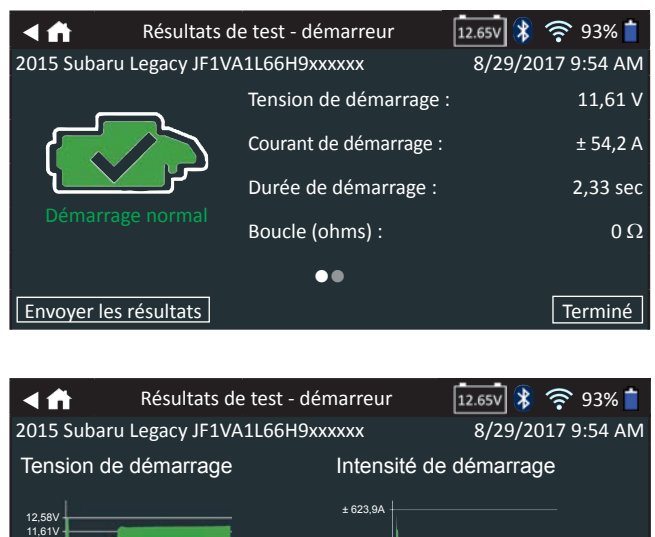

| Décision                 | Action                                                                                                    |
|--------------------------|----------------------------------------------------------------------------------------------------|
| Démarrage<br>normal      | La tension du démarreur est normale et la batterie est complètement chargée.                                                                                      |
| Tension faible           | La tension du démarreur est faible et la batterie est complètement chargée.                                                                                       |
| Charger la batterie      | La tension du démarreur est faible et la batterie<br>est déchargée. Rechargez complètement<br>la batterie et répétez le test du système de<br>démarrage.          |
| Remplacer<br>la batterie | La batterie doit être remplacée avant de tester le démarreur.                                                                                                    |
| Courant faible           | La tension du démarreur est élevée, mais<br>l'intensité de démarrage est faible.                                                                                  |
| Pas de                   | Le moteur n'a pas démarré et le test a été<br>interrompu, ou le profil de démarrage du<br>véhicule n'a pas été détecté et le test de<br>l'analyseur a été ignoré. |

démarrage

#### Résultats du test du circuit de l'alternateur

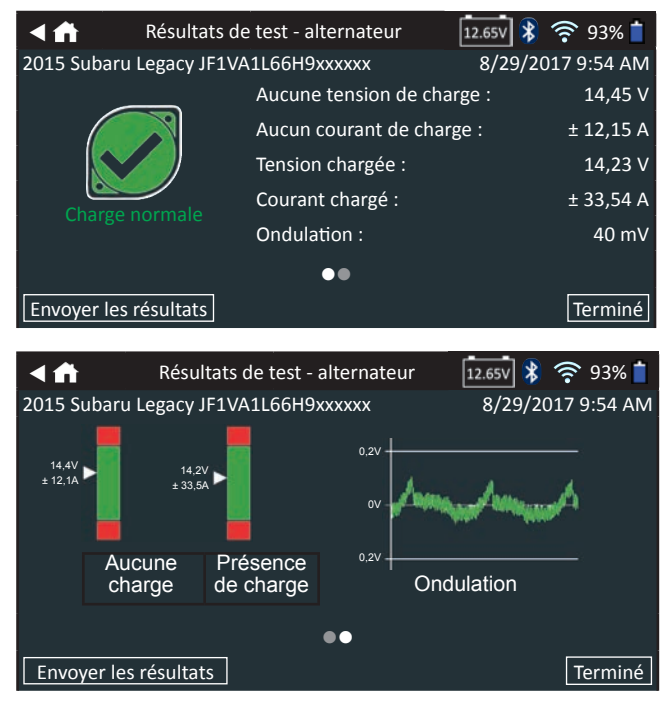

± 0/

Terminé

| Décision          | Action                                                                                                    |
|-------------------|----------------------------------------------------------------------------------------------------|
| CHARGE<br>NORMALE | La tension de sortie de l'alternateur est normale.                                                                                                    |
| PAS DE<br>SORTIE  | <ul> <li>Aucune tension de sortie n'a été détectée. Vérifiez<br/>les courroies pour vous assurer que l'alternateur<br/>tourne lorsque le moteur est en marche.</li> <li>√ Vérifiez les raccordements de l'alternateur<br/>à la batterie. Procédez au nettoyage ou au<br/>remplacement si nécessaire, puis testez de</li> </ul>              |
|                   | <ul> <li>√ Si les courroies et les raccordements sont<br/>en bon état de fonctionnement, remplacez<br/>l'alternateur ou le régulateur de tension externe.</li> </ul>                                                                                                    |
| SORTIE<br>FAIBLE  | L'alternateur ne produit pas une intensité suffisante<br>pour alimenter les charges électriques et pour<br>charger la batterie.<br>√ Vérifiez les courroies pour vous assurer que<br>l'alternateur tourne lorsque le moteur est en<br>marche.                                                                                               |
|                   | Vérifiez les raccordement de l'alternateur,<br>vers et à partir de la batterie. Si le câble est<br>desserré ou très corrodé, nettoyez-le ou<br>remplacez-le, puis testez à nouveau.                                                                                                    |
| ŞORTIE<br>ELEVEE  | La tension produite par l'alternateur est supérieure<br>aux limites normales de fonctionnement d'un<br>régulateur.<br>√ Vérifiez que les raccordements sont fermement<br>fixés et que la mise à la terre est normale.                                                                                                    |
|                   | Si aucun raccordement ne pose problème,<br>remplacez le régulateur.<br>La limite supérieure normale d'un régulateur de<br>tension pour automobile typique est habituellement<br>de 14,5 V +/- 0,5. Consultez les caractéristiques<br>techniques du fabricant pour connaître la limite<br>exacte, qui peut varier selon le type de véhicule. |

#### Résultats du test - diode

| Décision                     | Action                                                                                                    |  |  |  |  |  |  |
|------------------------------|----------------------------------------------------------------------------------------------------|--|--|--|--|--|--|
|                              | Une ou plusieurs des diodes de l'alternateur ne<br>fonctionnent pas ou le stator est endommagé,<br>ce qui envoie à la batterie un courant alternatif à<br>ondulation excessive.                                       |  |  |  |  |  |  |
| EXCESSIVE                    | ✓ Assurez-vous que l'alternateur est<br>solidement fixé et que les courroies<br>sont en bonne condition et fonctionnent<br>correctement. Si le support et les courroies<br>sont en bon état, remplacez l'alternateur. |  |  |  |  |  |  |
| PHASE<br>OUVERTE             |                                                                                                    |  |  |  |  |  |  |
| DIODE<br>OUVERTE             | Remplacez l'alternateur.                                                                                                    |  |  |  |  |  |  |
| DIODE<br>COURT-<br>CIRCUITÉE |                                                                                                    |  |  |  |  |  |  |

## Chapitre 3 : Test hors du véhicule

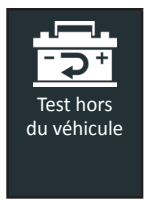

Utilisez la fonction Out Of Vehicle Test (Test hors du véhicule) pour tester et vérifier l'état des batteries du client installées hors du véhicule, pour un retour éventuel et/ou une réclamation de garantie. Cette fonction ne nécessite pas d'utiliser de NIV, et aucun code de garantie ne sera généré.

À tout moment au cours du test, appuyez sur  $\blacktriangleleft$  pour revenir à l'écran précédent, ou sur 🏦 pour revenir au menu principal.

- Connectez les pinces de test du module d'essai à la batterie (Rouge sur positif [+], Noir sur négatif [-]).
- 2. Retirez le contrôleur du module d'essai.
- 3. Dans le menu principal du contrôleur, appuyez sur **Out Of Vehicle Test (Test hors du véhicule)**.
- 4. L'écran Edit Battery Information (Modifier les informations de la batterie) s'affiche alors. Si les informations affichées sont correctes, appuyez sur Next (Suivant) pour lancer le test de batterie. Appuyez sur la case correspondante pour modifier les informations du paramètre.

| <↑↑    | Modifier l'information sur la batt | erie 🛛 🔢 🕺 🛜 93% 📋        |
|--------|------------------------------------|---------------------------|
|        | Utilisation faite de la batterie   | Automobile                |
|        | Borne de la batterie               | Borne supérieure          |
|        | Emplacement du test                | Borne supérieure          |
|        | Type de batterie                   | Électrolyte liquide       |
|        | Unités de batterie                 | CCA                       |
|        | Capacité nominale de la batterie   | Saisir la valeur nominale |
| Retour | ·                                  | Réinitialiser Continuer   |
|        |                                    |                           |

**REMARQUE :** Consultez l'Annexe A à la p. 29 pour obtenir la description des paramètres.

5. Alignez la sonde de température du contrôleur avec la batterie et appuyez sur **Capture**. Le test démarre lorsque la température a été capturée avec succès.

#### Résultats du test de batterie

Les résultats du test sont affichés sur l'écran du contrôleur.

| < ft                        | Résultats o          | de test - batterie                                                                   | 12.65                             | 🗟 🚯 📚 93% 📋                                                    |
|-----------------------------|----------------------|--------------------------------------------------------------------------------------|-----------------------------------|----------------------------------------------------------------|
| Batterie                    | bonne                | Résultat du dé<br>Résultat de rés<br>Tension<br>Mesurée<br>Nominale<br>Température : | marrage<br>erve                   | Batterie bonne<br>OK<br>12,72 V<br>599 CCA<br>575 CCA<br>97° F |
|                             | <u>( 1) (</u>        | •••                                                                                  |                                   | <u> </u>                                                       |
| Envoyer les i               | résultats            |                                                                                      | Test du syst                      | ème   Terminé                                                  |
| <fi>1</fi>                  | Résul                | tats de test - ba                                                                    | tterie 12.65                      | 🖣 🖇 📚 93% 📋                                                    |
| Intégrité<br>démarra        | au<br>age            |                                                                                      |                                   |                                                                |
|                             | La b<br>dép<br>pro   | patterie répond au<br>asse. Tester à nou<br>chain entretien.                         | ix normes requiveau dans 90       | uises ou les<br>jours ou lors du                               |
| Nominale : 4<br>Mesurée : 4 | 25 CCA<br>22 CCA     |                                                                                      |                                   |                                                                |
|                             | <u> </u>             | •••                                                                                  |                                   |                                                                |
| Envoyer les r               | esultats             |                                                                                      |                                   | Iermine                                                        |
| <₽                          | Résul                | tats de test - ba                                                                    | tterie 12.65                      | 💀 😵 📚 93% 📋                                                    |
| Intégrité<br>la réser       | e de<br>∿e           |                                                                                      |                                   |                                                                |
| ОК                          | La b<br>suff<br>du v | atterie dispose d'<br>isante pour alime<br>réhicule.                                 | une capacité c<br>nter les systèn | le réserve<br>nes électroniques                                |
|                             |                      | •••                                                                                  |                                   |                                                                |
| Envoyer les r               | ésultats             |                                                                                      |                                   | Terminé                                                        |
|                             |                      | <u> </u>                                                                             |                                   |                                                                |
|                             | ARQUE :              | Consultez la                                                                         | section F                         | le véhicule of                                                 |

**REMARQUE** : Consultez la section Résultats du test de batterie au Chapitre 2 : Test dans le véhicule, afin d'obtenir des explications complètes concernant l'ensemble des résultats de test.

Pour envoyer les résultats du test vers une imprimante configurée, appuyez sur **Send Results (Envoyer les résultats)**. Appuyez sur **Email (Courriel)** pour envoyer les résultats par le moyen d'un courriel. Appuyez sur **Done (Terminé)** ou f pour revenir au menu principal.

### Chapitre 4 : Après installation d'une batterie neuve

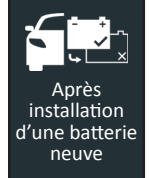

Utilisez la fonction After New Battery Install (Après installation d'une batterie neuve) pour tester les batteries à peine installées sur le véhicule. Le cas échéant, le processus prévoira également un contrôle de réinitialisation des systèmes électroniques.

À tout moment au cours du test, appuyez sur  $\blacktriangleleft$  pour revenir à l'écran précédent, ou sur 🏛 pour revenir au menu principal.

- Connectez les pinces de test du module d'essai à la batterie 1. (Rouge sur positif [+], Noir sur négatif [-]).
- 2. Retirez le contrôleur du module d'essai.
- 3. Sur le contrôleur, au niveau du menu principal, appuyez sur After New Battery Install (Après installation d'une batterie neuve).

Les résultats de test « Replace Battery » (Remplacer la batterie) archivés pour tous les véhicules testés il y a moins de deux (2) jours s'affichent. Sélectionnez le dossier du véhicule en cours de test, ou appuyez sur Skip (Ignorer).

Autrement, l'écran Acquire VIN (Détection du NIV) s'affiche.

Utilisez la caméra intégrée à l'arrière de la poignée du 4. contrôleur pour lire le code-barres du NIV.

> **REMARQUE**: Si la lumière environnante est faible et que vous souhaitez augmenter la luminosité., appuyez sur l'icône F pour allumer la lampetorche intégrée.

Pour obtenir des résultats optimaux, optez pour le codebarres situé au niveau du cadre de la portière du côté conducteur. Si vous souhaitez saisir manuellement le NIV, ce dernier se trouve également derrière le pare-brise, sur le tableau de bord, du côté conducteur.

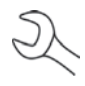

**REMARQUE :** Consultez l'Annexe B á la p.30 pour obtenir les procédures de détection recommandées et des conseils sur la détection du NIV.

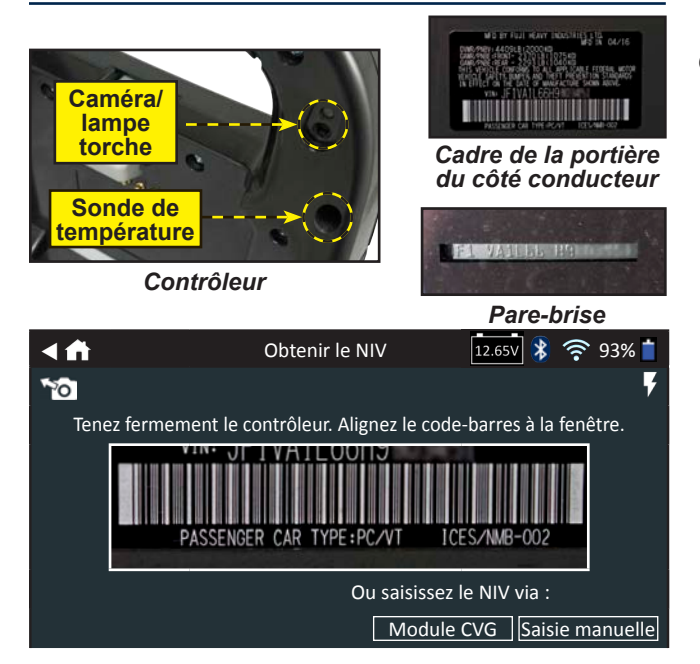

Saisie manuelle : Utilisez le clavier à l'écran pour saisir manuellement le NIV à 17 chiffres, et appuyez sur Next (Suivant). Si la batterie en cours de test ne figure pas dans la liste, utilisez la fonction de saisie manuelle.

| 1    | 2  | 3 | 4 | 5 | 6 | 7 | 8 | 9  | 0                   |
|------|----|---|---|---|---|---|---|----|---------------------|
| W    | Е  | R | Р | Υ | U | А |   |    |                     |
| А    | S  | Ν | F | G | Н | J | К | d  |                     |
| Ζ    | Х  | С | V | В | Ν | М |   |    | $\langle X \rangle$ |
| Reto | ur |   |   |   |   |   |   | Su | ivant               |

Le compteur numérique affiché dénombre les caractères alphanumériques au fur et à mesure qu'ils sont saisis sur le clavier.

Appuyez sur > pour passer à l'écran Edit Battery Information (Modifier les informations de la batterie).

L'écran Edit Battery Information (Modifier les informations de la batterie) indique les informations de la batterie et du véhicule selon le NIV.

Si les informations affichées sont correctes, appuyez sur Next (Suivant) pour lancer le test de batterie. Appuyez sur la case correspondante pour modifier les informations du paramètre.

| ৰ ᆎ 🛛 Modifier l'in         | formation su | la batterie 12.65v                  | 🛜 93% 📋 |
|-----------------------------|--------------|-------------------------------------|---------|
| NIV                         |              | Utilisation faite<br>de la batterie |         |
| Année du véhicule           |              | Borne de la batterie                |         |
| Marque du véhicule          |              | Emplacement du test                 |         |
| Modèle du véhicule          |              | Type de batterie                    |         |
| Technologie du véhicule     |              | Capacité nominale<br>de la batterie |         |
| Installation de la batterie |              | Capacité nominale<br>de la batterie |         |
| Retour Trouver la batte     | erie         |                                     | Suivant |
| -                           |              |                                     |         |

**REMARQUE :** Consultez l'Annexe A à la p. 29 pour obtenir la description des paramètres.

6. Alignez la sonde de température du contrôleur avec la batterie et appuyez sur Capture. Le test démarre lorsque la température a été capturée avec succès.

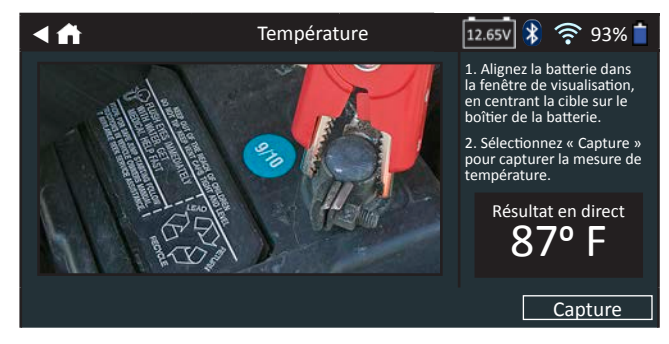

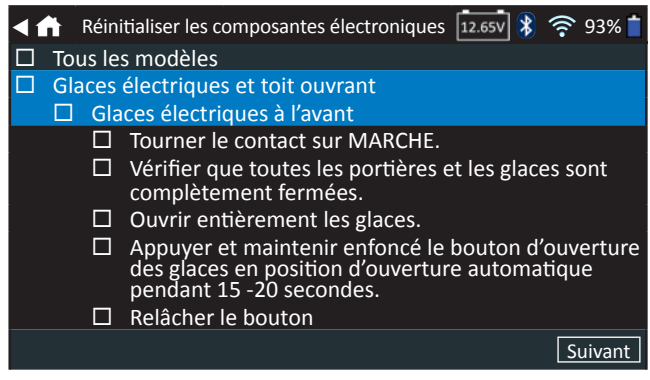

Utilisez cette liste de vérification pour confirmer que tous les systèmes électroniques du véhicule fonctionnent correctement après installation de la nouvelle batterie.

8. Appuyez sur **Next (Suivant)** pour afficher les résultats du test sur l'écran du contrôleur.

#### Résultats du test de batterie

| < ♠                                                                                              | Résultats o             | de test - batteri                                            | e                         | 12.65V 💲                     | 🛜 93% 📋                  |
|--------------------------------------------------------------------------------------------------|-------------------------|--------------------------------------------------------------|---------------------------|------------------------------|--------------------------|
| 2015 Subaru L                                                                                    | egacy JF1VA             | 1L66H9xxxxxx                                                 |                           | 8/29/2                       | 017 9:54 AM              |
|                                                                                                  |                         | Résultat du                                                  | démarra                   | ge Ba                        | tterie bonne             |
|                                                                                                  |                         | Résultat de                                                  | réserve                   |                              | ОК                       |
|                                                                                                  |                         | Tension                                                      |                           |                              | 12,72 V                  |
|                                                                                                  |                         | Mesurée                                                      |                           |                              | 599 CCA                  |
| Batterie                                                                                         |                         | Nominale                                                     |                           |                              | 575 CCA                  |
|                                                                                                  |                         | •••                                                          |                           |                              |                          |
| Envoyer les ré                                                                                   | sultats                 |                                                              | Test du                   | ı système                    | Terminé                  |
| <n< td=""><td>Résu</td><td>ltats de test - b</td><td>atterie</td><td>12.65V 💦</td><td></td></n<> | Résu                    | ltats de test - b                                            | atterie                   | 12.65V 💦                     |                          |
| 2015 Subaru Lu<br>Intégrité<br>démarra                                                           | egacy JF1VA<br>au<br>ge | 1L66H9xxxxxx                                                 |                           | 8/29/2                       | 017 9:54 AM              |
| C                                                                                                | La l<br>dép<br>pro      | batterie répond a<br>basse. Tester à no<br>ochain entretien. | aux norme<br>ouveau dai   | s requises o<br>ns 90 jours  | ou les<br>ou lors du     |
| Nominale : 57<br>Mesurée : 59                                                                    | 75 CCA<br>9 CCA         | •••                                                          |                           |                              |                          |
| Envoyer les ré                                                                                   | sultats                 |                                                              | Test                      | du systèm                    | e Terminé                |
|                                                                                                  |                         |                                                              |                           | <b></b>                      | 🗢 aav 🕇                  |
|                                                                                                  | Resultat                | s de test - batti                                            | erie                      | 12.65V X                     |                          |
| 2015 Subaru L                                                                                    | egacy JFIVA             |                                                              |                           | 8/29/2                       | 017 9:54 AIVI            |
| Intégrité de la                                                                                  | a réserve               |                                                              |                           |                              |                          |
| OK                                                                                               |                         | La capacité de ré<br>pour alimenter le<br>véhicule.          | serve de la<br>es système | a batterie e<br>s électronio | st suffisante<br>ques du |
|                                                                                                  |                         | •••                                                          |                           |                              |                          |
| Envoyer les ré                                                                                   | sultats                 |                                                              | Test du                   | u système                    | Terminé                  |

Pour imprimer ou envoyer les résultats du test vers une imprimante configurée, appuyez sur **Send Results (Envoyer les résultats).** Pour revenir à l'écran d'accueil, appuyez sur **Done (Terminé)** ou **System Test (Test du système)** pour effectuer le test du système.

| Décision                          | Intégrité au<br>démarrage                           | Capacité<br>de<br>réserve | Description                                                                                                    |
|-----------------------------------|-----------------------------------------------------|---------------------------|----------------------------------------------------------------------------------------------------|
|                                   | Batterie<br>bonne                                   | Batterie<br>bonne         | La batterie répond aux normes requises ou les dépasse.                                                                                                    |
| Batterie                          | Batterie<br>bonne                                   | Réserve<br>inconnue       | La batterie répond aux normes requises ou les dépasse.                                                                                                    |
| bonne                             | Bonne<br>recharge                                   | Batterie<br>bonne         |                                                                                                    |
| -                                 | Charger<br>et tester à<br>nouveau                   | Batterie<br>bonne         | La batterie est bonne, mais<br>la charge est faible. Charger<br>complètement la batterie pour<br>une performance et une vie                                                                                                    |
| Bonne<br>recharger<br>Avec GR8    | Bonne<br>recharge                                   | Réserve<br>inconnue       | optimales. Vérifier les causes<br>de charge faible.                                                                                                    |
| Conditions<br>non<br>satisfaites  | Pas de test                                         | Pas de<br>test            | Les conditions du système<br>n'ont pas permis de tester<br>la capacité de réserve<br>de la batterie. Avant de<br>recommencer le test, assurez-<br>vous que toutes les charges<br>des accessoires du véhicule<br>sont éteintes, que la clé n'est<br>pas dans le contact et que les<br>portières sont bien fermées. |
| Charger<br>et tester à<br>nouveau | Charger<br>et tester à<br>nouveau                   | Réserve<br>inconnue       | La batterie exige une recharge<br>pour en déterminer l'état.                                                                                                    |
| Remplacer                         | Court-circuit,<br>mauvaise<br>cellule,<br>remplacer | Remplacer<br>la batterie  | La batterie ne répond pas<br>aux normes industrielles<br>acceptables.                                                                                                    |
| la batterie                       | Charger<br>et tester à<br>nouveau                   | Remplacer<br>la batterie  | La batterie a une charge faible<br>et démontre une capacité<br>à faible réserve. Une faible<br>capacité de réserve compromet<br>la capacité d'une batterie à offrir<br>du courant au système et à<br>maintenir une charge.                                                                                        |
|                                   | Batterie<br>bonne                                   | Remplacer<br>la batterie  | La batterie est bonne pour le<br>démarrage, mais démontre                                                                                                    |
|                                   | Bonne<br>recharge                                   | Remplacer<br>la batterie  | une capacité à faible réserve.<br>Une faible capacité de réserve<br>compromet la capacité d'une<br>batterie à offrir du courant au<br>système et à maintenir une<br>charge.                                                                                                    |
|                                   | Remplacer<br>la batterie                            | Batterie<br>bonne         |                                                                                                    |
|                                   | Remplacer<br>la batterie                            | Remplacer<br>la batterie  |                                                                                                    |
|                                   | Remplacer<br>la batterie                            | Réserve<br>inconnue       | La batterie ne répond pas                                                                                                    |
| Court-circuit.                    | Court-circuit,<br>mauvaise<br>cellule,<br>remplacer | Batterie<br>bonne         | aux normes industrielles<br>acceptables.                                                                                                    |
| mauvaise<br>cellule,<br>remplacer | Court-circuit,<br>mauvaise<br>cellule,<br>remplacer | Réserve<br>inconnue       |                                                                                                    |

#### Test du système

- 1. Faites démarrer le moteur et laissez-le tourner au ralenti.
- 2. Tapez sur **Continuer**. L'analyseur teste la puissance de l'alternateur.
- 3. À l'invite, allumez les feux de route et le ventilateur intérieur, puis faites tourner le moteur à un régime de 2 000 à 3 000 tours/min.
- 4. Maintenez le régime du moteur, puis appuyez sur **Next** (Suivant) pour tester la puissance de l'alternateur.
- 5. À l'invite, éteignez les charges du véhicule et coupez le moteur.
- 6. Tapez sur **Continuer** pour afficher les résultats du test.

#### Récapitulatif des résultats du test

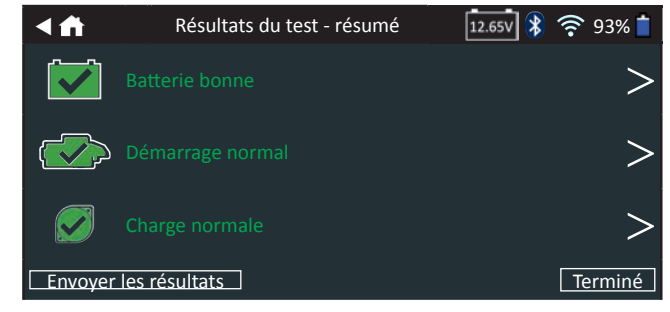

L'écran récapitulatif des résultats du test s'affiche après un test du système. Appuyez sur > pour obtenir les résultats détaillés pour chaque partie du test.

Pour imprimer ou envoyer les résultats du test vers une imprimante configurée, appuyez sur **Send Results (Envoyer les résultats).** Pour revenir à l'écran d'accueil, appuyez sur **Done (Terminé)** ou sur **n** pour revenir au menu principal.

#### Résultats du test du système de démarrage

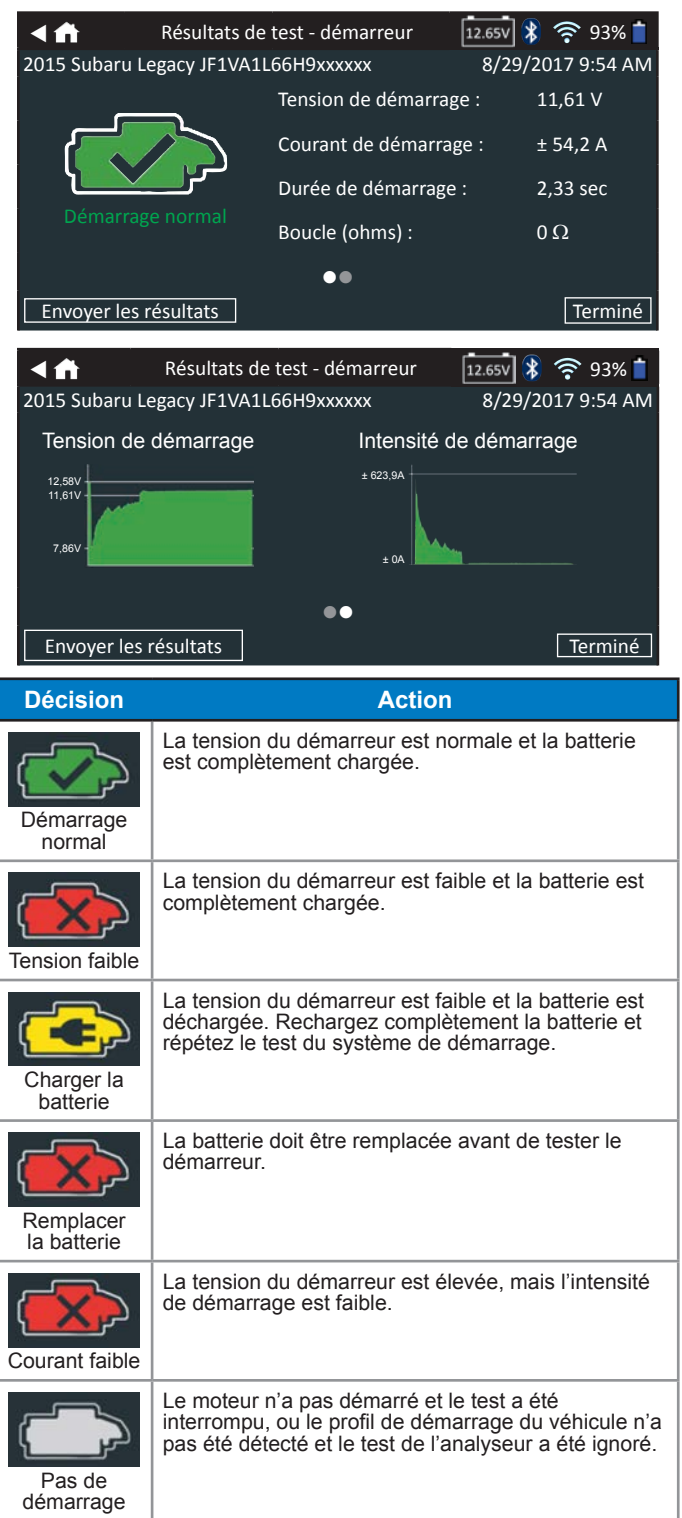

#### Résultats du test du circuit de l'alternateur

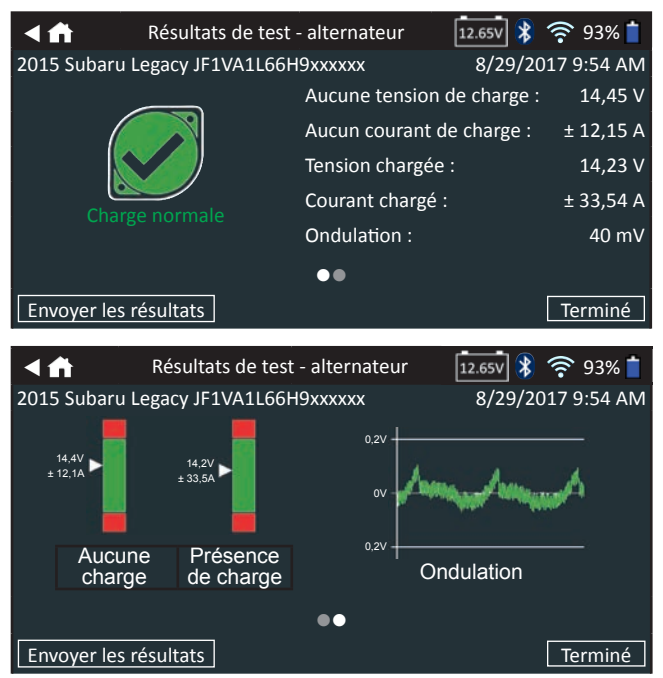

#### Résultats de test - alternateur

| Décision         | Action                                                                                                    |
|------------------|----------------------------------------------------------------------------------------------------|
| CHARGE           | La tension de sortie de l'alternateur est normale.                                                                                                    |
|                  | Aucune tension de sortie n'a été détectée. Vérifiez<br>les courroies pour vous assurer que l'alternateur<br>tourne lorsque le moteur est en marche.                                                                                                    |
| PAS DE<br>SORTIE | <ul> <li>Vérifiez les raccordements de l'alternateur<br/>à la batterie. Procédez au nettoyage ou au<br/>remplacement si nécessaire, puis testez de<br/>nouveau.</li> </ul>                                                                               |
|                  | ✓ Si les courroies et les raccordements sont<br>en bon état de fonctionnement, remplacez<br>l'alternateur ou le régulateur de tension externe.                                                                                                    |
|                  | L'alternateur ne produit pas une intensité suffisante<br>pour alimenter les charges électriques et pour<br>charger la batterie.                                                                                                    |
| SORTIE<br>FAIBLE | <ul> <li>Vérifiez les courroies pour vous assurer que<br/>l'alternateur tourne lorsque le moteur est en<br/>marche.</li> </ul>                                                                                                    |
|                  | Vérifiez les raccordement de l'alternateur, vers<br>et à partir de la batterie. Si le câble est desserré<br>ou très corrodé, nettoyez-le ou remplacez-le,<br>puis testez à nouveau.                                                                      |
|                  | La tension produite par l'alternateur est supérieure aux limites normales de fonctionnement d'un régulateur.                                                                                                    |
| ŞORTIE<br>ELEVEE | <ul> <li>Vérifiez que les raccordements sont fermement<br/>fixés et que la mise à la terre est normale.<br/>Si aucun raccordement ne pose problème,<br/>remplacez le régulateur.</li> </ul>                                                              |
|                  | La limite supérieure normale d'un régulateur de tension pour automobile typique est habituellement de 14,5 V +/- 0,5. Consultez les caractéristiques techniques du fabricant pour connaître la limite exacte, qui peut varier selon le type de véhicule. |

#### Résultats du test - diode

| Décision                     | Action                                                                                                    |
|------------------------------|----------------------------------------------------------------------------------------------------|
| ONDULATION                   | Une ou plusieurs des diodes de l'alternateur ne fonctionnent pas ou le stator est endommagé, ce qui envoie à la batterie un courant alternatif à ondulation excessive.                                                                      |
| EXCESSIVE                    | <ul> <li>Assurez-vous que l'alternateur est solidement<br/>fixé et que les courroies sont en bonne condition<br/>et fonctionnent correctement. Si le support<br/>et les courroies sont en bon état, remplacez<br/>l'alternateur.</li> </ul> |
| PHASE<br>OUVERTE             |                                                                                                    |
| DIODE                        | Remplacez l'alternateur.                                                                                                    |
| DIODE<br>COURT-<br>CIRCUITÉE |                                                                                                    |

### Chapitre 5 : Test express

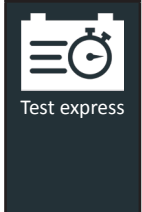

Utilisez la fonction Express Test (Test express) pour les véhicules soumis à un entretien Quick Lane. Cette fonction nécessite d'utiliser un NIV afin de pouvoir créer un code de garantie. Cependant, les codes de garantie ne sont créés que pour les décisions Replace Battery (Remplacer la batterie).

À tout moment au cours du test, appuyez sur  $\blacktriangleleft$  pour revenir à l'écran précédent, ou sur 🏛 pour revenir au menu principal.

- 1. Connectez les pinces de test du module d'essai à la batterie (Rouge sur positif [+], Noir sur négatif [-]).
- 2. Retirez le contrôleur du module d'essai.
- 3 Dans le menu principal du contrôleur, appuyez sur l'icône Express Test (Test express).
- Appuyez sur Next (Suivant) à l'écran Connect Clamps 4. (Connecter les pinces). L'écran Acquire VIN (Détection du NIV) s'affiche, avec l'option d'ignorer le VIN.
- Utilisez la caméra intégrée à l'arrière de la poignée du 5. contrôleur pour lire le code-barres du NIV, ou appuyez sur Skip (Ignorer) pour passer directement à l'étape 6.

**REMARQUE :** Si la lumière environnante est faible et que vous souhaitez augmenter la luminosité, appuyez sur l'icône F pour allumer la lampetorche intégrée.

Pour obtenir des résultats optimaux, optez pour le codebarres situé au niveau du cadre de la portière du côté conducteur. Si vous souhaitez saisir manuellement le NIV, ce dernier se trouve également derrière le pare-brise, sur le tableau de bord, du côté conducteur.

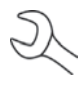

**REMARQUE :** Consultez l'Annexe B á la p.30 pour obtenir les procédures de détection recommandées et des conseils sur la détection du NIV.

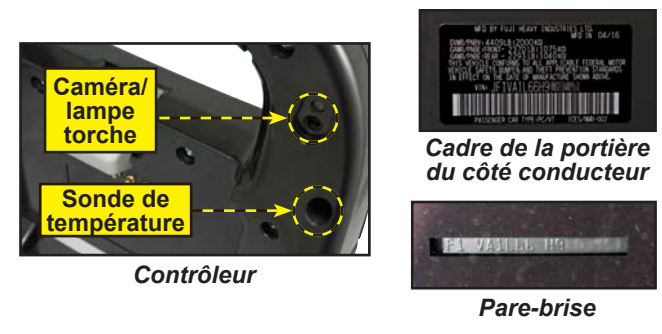

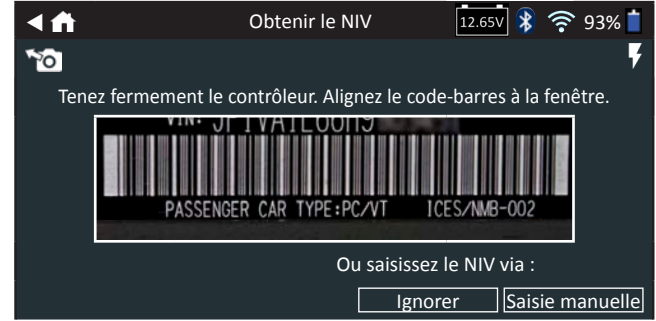

Saisie manuelle : Utilisez le clavier à l'écran pour saisir manuellement le NIV à 17 chiffres, et appuyez sur Next (Suivant).

| 1    | 2  | 3 | 4 | 5 | 6 | 7 | 8 | 9  | 0                   |
|------|----|---|---|---|---|---|---|----|---------------------|
| W    | Е  | R | Р | Υ | U | А |   |    |                     |
| Α    | S  | Ν | F | G | н | J | К | d  |                     |
| Z    | х  | С | V | В | Ν | Μ |   |    | $\langle X \rangle$ |
| Reto | ur |   |   |   |   |   |   | Su | ivant               |

Le compteur numérique affiché dénombre les caractères alphanumériques au fur et à mesure qu'ils sont saisis sur le clavier.

Si la batterie en cours de test ne figure pas dans la liste, utilisez la fonction de saisie manuelle. Appuyez sur >pour passer à l'écran Edit Battery Information (Modifier les informations de la batterie).

Le compteur numérique affiché dénombre les caractères alphanumériques au fur et à mesure qu'ils sont saisis sur le clavier.

6. L'écran Edit Battery Information (Modifier les informations de la batterie) indique les informations de la batterie et du véhicule selon le NIV.

**REMARQUE**: Si vous avez ignoré le NIV à l'étape 5, saisissez dans le champ Battery Rating la capacité nominale de la batterie indiquée sur l'étiquette de cette dernière.

Si les informations affichées sont correctes, appuyez sur Next (Suivant) pour lancer le test de batterie. Appuyez sur la case correspondante pour modifier les informations du paramètre.

| <₼                                         | Modifier l'ir       | 12.650 33% |                                                           |         |
|--------------------------------------------|---------------------|------------|-----------------------------------------------------------|---------|
| NIV                                        | (h                  |            | Utilisation faite<br>de la batterie                       |         |
| Annee du v                                 | ehicule             |            | Borne de la batterie                                      |         |
| Marque du véhicule                         |                     |            | Emplacement du test                                       |         |
| Modèle du véhicule                         |                     |            | Type de batterie                                          |         |
| Technologie<br>Installation<br>la batterie | e du véhicule<br>de |            | Unités de batterie<br>Capacité nominale<br>de la batterie |         |
| Retour Tr                                  | ouver la batt       | erie       |                                                           | Suivant |

Consultez l'Annexe A à la p. 29 pour obtenir la description des paramètres.

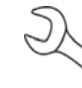

REMARQUE: Appuyez sur Reset (Réinitialiser) pour saisir à nouveau la capacité nominale de la batterie si une batterie de rechange a été sélectionnée.

7. Alignez la sonde de température du contrôleur avec la batterie et appuyez sur **Capture**. Le test démarre lorsque la température a été capturée avec succès.

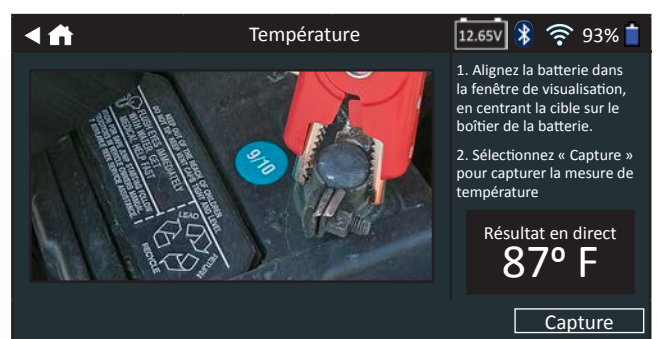

Les résultats du test sont affichés sur l'écran du contrôleur.

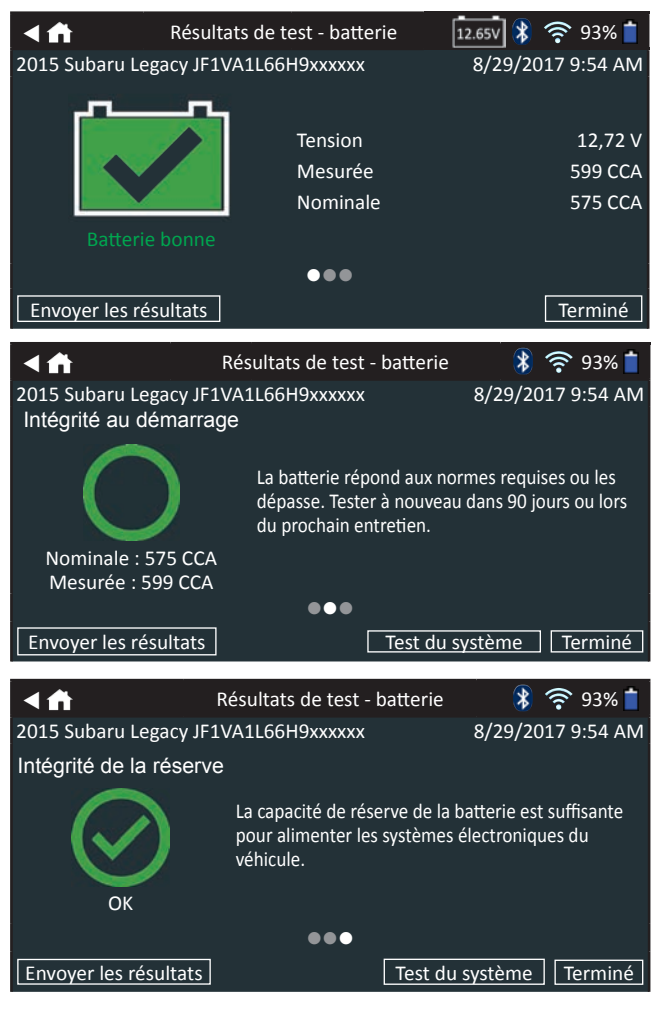

**REMARQUE :** Consultez la section Résultats du test du système dans le Chapitre 2 : Test du système, pour obtenir des explications complètes concernant l'ensemble des résultats de test.

- 8. Pour envoyer les résultats du test vers une imprimante configurée ou par courriel, appuyez sur **Send Results** (Envoyer les résultats).
- 9. Appuyez sur **Email (Courriel)** pour envoyer les résultats par courriel ou sur Print (Imprimer) pour imprimer les résultats via une imprimante configurée.

10. Appuyez sur **Done (Terminé)** ou sur **f** pour revenir au menu principal.

## **Chapitre 6 : Historique**

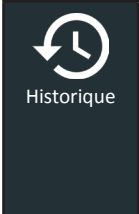

Utiliser la fonction History (Historique) permet d'accéder à l'historique d'utilisation de l'appareil, à l'historique d'un véhicule donné à partir du NIV, et à l'historique des utilisateurs. La fonction de recherche peut également être utilisée pour trouver des résultats de test effectués sur certains véhicules, par certains techniciens.

Dans le menu principal, appuyez sur **History (Historique)**. L'écran Tool History (Historique de l'appareil) s'affiche par défaut.

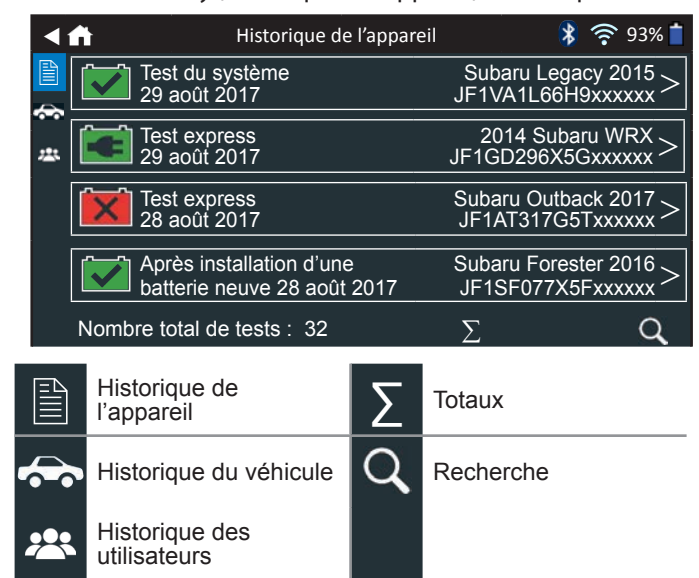

#### Historique de l'appareil

= [

Utilisez l'Historique de l'appareil pour consulter l'historique de tous les tests, ainsi que le nombre total de tests effectués en laissant la batterie dans le véhicule ou en sortant la batterie. Les résultats individuels des tests sont aussi affichés.

Appuyez sur > pour voir les détails de chaque test.

Appuyez sur  $\Sigma$  pour voir l'ensemble des résultats selon la Conclusion du test, selon le Type de test, et selon la Date et le lieu.

Appuyez sur  $\mathbf{Q}$  pour effectuer une recherche par numéro RO.

Appuyez sur **Done (Terminé)** pour revenir à l'historique de l'appareil.

#### Totaux par Conclusion du test

Les totaux s'affichent par résultats possibles pour l'ensemble des chimies de batterie et par résultats potentiels de test.

| Batterie bonne              | Remplacer la batterie                      |
|-----------------------------|--------------------------------------------|
| Bonne recharge              | Court-circuit, mauvaise cellule, remplacer |
| Charger et tester à nouveau |                                            |

#### Totaux par type de test

Affiche les totaux par type de test.

| Test dans le véhicule | Après installation d'une batterie neuve |
|-----------------------|-----------------------------------------|
| Test express          | Tester hors du véhicule                 |

#### Totaux par Date et lieu

Affiche les totaux par périodes données. Affiche aussi le nombre de tests effectués en laissant la batterie dans le véhicule ou en sortant la batterie.

| 7 derniers jours  | Dans le véhicule |
|-------------------|------------------|
| 30 derniers jours | Hors du véhicule |
| 90 derniers jours |                  |

#### Historique du véhicule

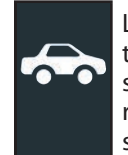

L'historique du véhicule affiche le nombre total de tests effectués sur un véhicule donné en se fondant sur le NIV. Il est aussi possible d'entrer un NIV et de retracer les tests pour un véhicule précis en tapant sur les boutons affichés.

Tapez sur les dossiers affichés du côté droit de l'écran pour voir les résultats de tests individuels.

#### Sélection du véhicule

Appuyez sur **Q** pour choisir une option de sélection du véhicule.

*Recherche manuelle* : Utilisez le clavier à l'écran pour saisir manuellement le NIV à 17 chiffres, et appuyez sur **Next** (Suivant).

*Détection du NIV* : Utilisez la caméra intégrée du contrôleur pour lire le code-barres du NIV, habituellement situé sur le cadre de la portière conducteur.

| CYME ATRY 1 440918 I 2000 MG<br>MURA MRE HEALT - 370 18 I 1075 MG<br>CMURA MRE HEALT - 370 18 I 1075 MG<br>CMURA MRE HEALT - 250 18 I 1040 MG<br>MURA MRE HEALT - 250 18 I 1040 MG<br>HUNG YEHT CLAFFT, BARKS AND HEAT MRE HEALT HE SHOWN ARVE.<br>VIN: JFT VALUE AND HEAT MRE HEALT HE SHOWN ARVE.<br>VIN: JFT VALUE AND HEAT MRE HEALT HE SHOWN ARVE. |                    | MED BY FULL HEAVY INDUSTRIES LTD.                                                          |  |
|----------------------------------------------------------------------------------------------------|--------------------|--------------------------------------------------------------------------------------------|--|
| CARRYPREFEAR - 2293 LB (1040kg)<br>THIS VENICE CONFORMS TO ALL APPLICABLE FEDERAL MOTOR<br>VENICLE SAFETY: BURKES, MO THEFT PREVENTION STANDARDS<br>IN FFFECT ON THE CATE OF MAINSACTURE SION ADVE.<br>VIN: JF1VA1L66H9                                                                                                    | DWR/P              | NEV: 4409L8 (2000 KG)<br>NEE: FRONT- 2370 L8 (1075 KG)                                     |  |
| VEHICLE SAFETY BUMPER AND THEFT PREVENTION STANDARDS<br>IN EFFECT ON THE DATE OF MANUFACTURE SHOWN ABOVE.<br>VIN: JF1VA1L66H9                                                                                                    | GAMR/P<br>THIS VE  | NEE:REAR - 2293 EB (1040kg)<br>H]OLE CONFORMS TO ALL APPLICABLE FEDERAL MOTOR              |  |
| VIN: JF1VA1L66H9                                                                                                    | VEHICLE<br>IN EFFE | CAFETY BUMPER AND THEFT PREVENTION STANDARDS<br>CT ON THE DATE OF MANUFACTURE SHOWN ABOVE. |  |
|                                                                                                    |                    | VIN: JF1VA1L66H9                                                                           |  |
|                                                                                                    |                    | PASSENCER CAR TYPE:PC/VT ICES/MMB-002                                                      |  |

#### Historique des utilisateurs

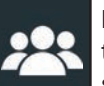

L'historique des utilisateurs affiche les totaux de test pour l'utilisateur qui a actuellement ouvert une session dans l'appareil de diagnostic.

Appuyez sur > pour voir les détails de chaque test.

Appuyez sur  $\Sigma$  pour voir l'ensemble des résultats selon la Conclusion du test, selon le Type de test, et selon la Date et le lieu.

## **Chapitre 7 : Messages**

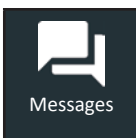

La fonction Messages affiche des alertes et des avis pour les tests et activités à venir. Cela comprend les tests planifiés, ainsi que les mises à jour logicielles et les occasions d'entretien.

Supprimer la

notification

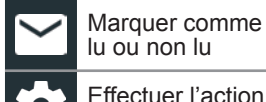

lu ou non lu Effectuer l'action

décrite par le message

Appuyez sur  $\blacktriangleleft$  pour revenir à l'écran précédent ou sur 🏦 pour revenir à l'écran principal.

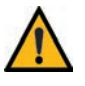

**IMPORTANT :** Une alerte s'affiche si l'analyseur n'a pas communiqué avec le BMIS pendant plus de 24 heures. L'option No (Non) sera indisponible pendant 30 secondes.

#### Accéder aux messages

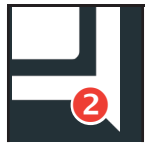

Un nombre s'affiche à côté de l'icône Messages lorsque l'analyseur a recu des messages critiques. Ce nombre n'inclue pas les notifications non critiques.

- Marguer les messages critiques comme Non lus
- (2)Lire les Messages Critiques
- 1. Appuyez sur Messages dans le menu principal.

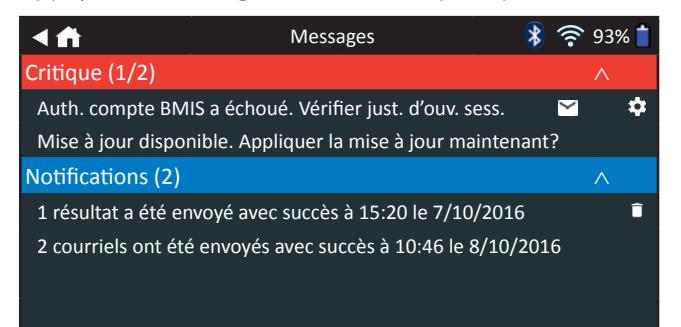

2. Appuyez sur pour lire un message.

Appuyez sur 🗱 pour effectuer l'action décrite par le message.

Appuyez sur 📋 pour supprimer un message.

3. Appuyez sur  $\wedge$  pour réduire la liste de messages, ou sur  $\vee$ pour développer la liste.

#### Types de messages

Critique : Une action importante ne peut pas être effectuée, et l'utilisateur doit intervenir.

Notifications : Indique qu'une action a été effectuée ou que des données ont été envoyées.

## Chapitre 8 : Réglages

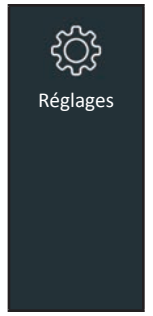

Utilisez les options du menu Configuration (Paramètres) pour configurer et régler le WiFi, les paramètres et la sélection de l'imprimante, les paramètres des courriels, les informations utilisateur, la langue par défaut, les paramètres d'affichage, les paramètres sonores, les informations de connexion BMIS, les informations de l'atelier, la gestion des utilisateurs, les accessoires connectés et les informations des dispositifs.

Appuyez sur  $\blacktriangleleft$  pour revenir à l'écran précédent ou sur 🛱 pour revenir à l'écran principal.

#### WiFi

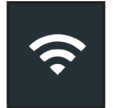

Utilisez l'icône WiFi pour voir, ajouter et supprimer des réseaux sans fil.

Appuyez sur l'icône WiFi pour afficher la liste des réseaux WiFi détectés et configurés.

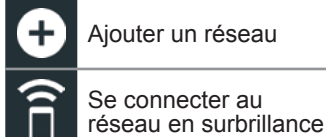

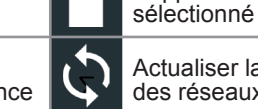

Actualiser la liste des réseaux

Supprimer un réseau

#### Aiouter un réseau

1. Appuyez sur 🔒 pour ajouter un réseau WiFi.

Une liste des réseaux sans fil détectés s'affiche avec le symbole • en regard du réseau sélectionné.

2. Appuyez sur > pour accéder aux paramètres de sécurité et IP du réseau.

| Sécurité   | Aucun<br>WEP     |
|------------|------------------|
|            | WPA/WPA2 PSK     |
| Adresse IP | Protocole DHCP : |
|            | Statique         |

- 3. Appuyez sur  $\rightarrow$  pour configurer le réseau sélectionné.
- 4. Une fois le réseau correctement configuré, appuyez sur  $\rightarrow$ pour revenir à la liste des réseaux configurés disponibles. Le symbole • indique le réseau sélectionné.

#### Supprimer un réseau

- 1. Appuyez sur un réseau affiché.
- 2. Appuyez sur 📋 pour supprimer le réseau, puis sur Yes (Oui) pour confirmer.

#### Paramètres de l'imprimante

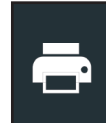

La fonction Printer Setup (Configuration de l'imprimante) détecte et affiche la liste des imprimantes connectées et disponibles sur les réseaux WiFi et Bluetooth.

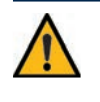

**IMPORTANT :** Le DSS-5000 ne peut se connecter qu'aux imprimantes présentes sur le même réseau WiFi sans fil. Ce point comprend l'imprimante SDS installée chez la plupart des concessionnaires, mais qui n'est pas présente sur le même réseau subtronics.

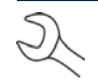

**REMARQUE :** La communication avec le réseau WiFi doit être correctement établie pour que la ou les imprimantes en WiFi puissent être détectées et configurées.

Appuyez sur l'icône de l'imprimante pour afficher la liste des imprimantes disponibles sur les réseaux WiFi et Bluetooth configurés.

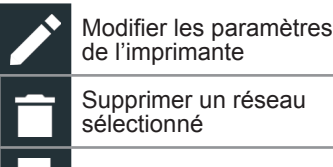

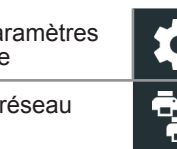

Configuration de l'imprimante

Imprimantes configurées

Imprimer la page du test

#### Ajouter une imprimante WiFi (Administrateur uniquement)

- Appuyez sur 📩 pour accéder aux fonctions de configuration 1. de l'imprimante.
- 2. Appuyez sur **+** pour ajouter une imprimante WiFi.
  - Assurez-vous que l'imprimante WiFi est connectée au même réseau sans fil que l'analyseur.
- 3. Appuyez sur  $\rightarrow$  pour ajouter l'imprimante à la liste des imprimantes éligibles.
- Appuyez sur > pour établir la connexion avec l'imprimante 4. sélectionnée. Un message s'affiche si la configuration s'effectue avec succès.
- 5. Appuyez sur > pour revenir à la liste des imprimantes.

#### Ajouter une imprimante Bluetooth (Administrateur uniquement)

- 1. Appuyez sur le signe + pour ajouter une imprimante Bluetooth.
- Assurez-vous que la ou les imprimantes sont allumées. 2.
- Appuyez sur  $\rightarrow$  pour ajouter l'imprimante à la liste des 3. imprimantes éligibles.
- 4. Appuyez sur > pour établir la connexion avec l'imprimante sélectionnée.
- 5. À l'invite, saisissez le NIP de l'appareil et appuyez sur  $\rightarrow$ . Un message s'affiche si l'appariement s'effectue avec succès.
- 6. Appuyez sur > pour revenir à la liste des imprimantes.

#### Supprimer une imprimante (Administrateur uniquement)

- 1. Appuyez sur 🗱 pour accéder aux fonctions de configuration de l'imprimante.
- 2. Appuyez sur une imprimante affichée.
- 3. Appuyez sur **i** pour supprimer l'imprimante, puis sur Yes (Oui) pour confirmer.

#### <u>Courriel</u>

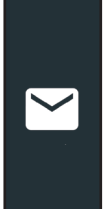

Affiche toutes les adresses électroniques saisies. Des adresses peuvent être ajoutées, modifiées et supprimées (Administrateur uniquement). Les comptes courriel saisis sont ajoutés au carnet d'adresses électroniques. Les adresses électroniques fréquemment utilisées peuvent être sélectionnées dans la liste affichée au lieu d'avoir à les saisir chaque fois.

| Ð | Ajouter une adresse              | \$         | Paramètres du<br>serveur    |
|---|----------------------------------|------------|-----------------------------|
|   | Modifier une adresse             | •          | Carnet d'adresses           |
| Î | Supprimer l'adresse sélectionnée | <u>~</u> ] | Envoyer un courriel de test |

#### Ajouter une adresse (Administrateur uniquement)

- 1. Appuyez sur 🕂 pour ajouter une adresse électronique.
- 2. Utilisez le clavier à l'écran pour saisir le nom et l'adresse électronique du contact.
- 3. Appuyez sur Add (Ajouter) pour ajouter l'adresse à la liste, ou sur Cancel (Annuler) pour quitter et revenir à la liste des adresses électroniques.

#### Modifier l'adresse (Administrateur uniquement)

- 1. Sélectionnez une adresse électronique en appuyant dessus.
- 2. Appuyez sur 🎤 pour modifier l'adresse.
- 3. Utilisez le clavier à l'écran pour modifier le nom et l'adresse électronique du contact.
- 4. Appuyez sur Add (Ajouter) pour ajouter l'adresse à la liste, ou sur Cancel (Annuler) pour quitter et revenir à la liste des adresses électroniques.

#### Supprimer une adresse (Administrateur uniquement)

- 1. Sélectionnez l'adresse électronique en appuyant dessus.
- 2. Appuyez sur **i** pour supprimer l'adresse, puis sur Yes (Oui) pour confirmer, ou sur Cancel (Annuler) pour quitter et revenir à la liste des adresses électroniques.

#### Paramètres du serveur

Entrez et modifiez les paramètres de courriel pour envoyer des messages électroniques.

- 1. Appuyez sur 🔯 pour accéder aux paramètres du serveur des courriels.
- 2. Appuyez sur pour saisir ou modifier des paramètres du serveur, comme l'hôte, le port, l'identifiant, le mot de passe, l'autorisation SMTP, l'habilitation TLS, et les informations de l'adresse électronique d'envoi.
- 3. Appuyez sur **i** pour effacer tous les paramètres du serveur.
- 4. Appuyez sur 🖭 pour revenir au carnet d'adresses électroniques.

#### Paramètres utilisateur

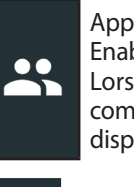

Appuyez sur pour activer ou désactiver l'option Enable User Accounts (Activer les comptes utilisateurs). Lorsque l'option Enable User Accounts (Activer les comptes utilisateurs) est activée, la liste des utilisateurs disponibles s'affiche à l'écran de démarrage.

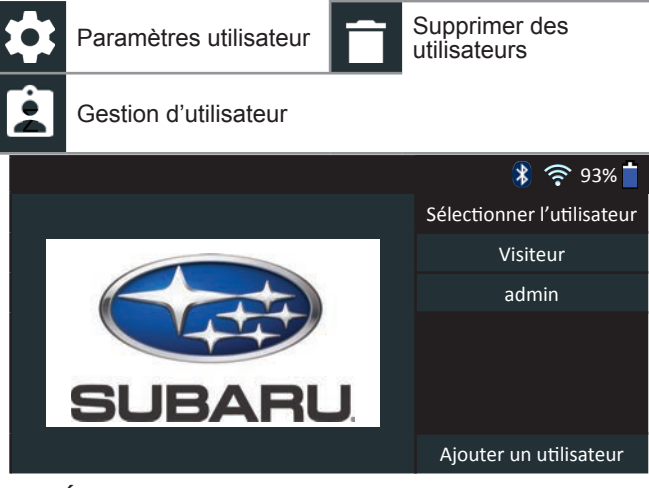

Écran de démarrage avec option User Selection (Sélection des utilisateurs) activée.

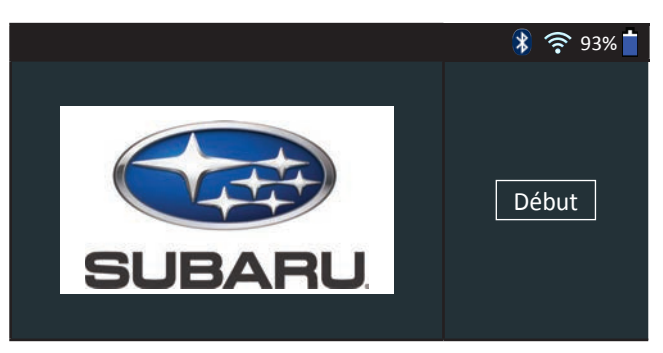

Écran de démarrage avec option User Selection (Sélection des utilisateurs) désactivée.

#### Paramètres de langue

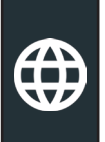

Utilisez la fonction Langue et entrée pour sélectionner la langue du système par défaut qui sera utilisée par l'appareil. Les réglages par défaut comprennent aussi la langue pour les résultats de test, le courriel et l'impression.

#### Langue du système

Sélectionnez la langue de l'analyseur par défaut à utiliser sur le contrôleur.

#### Langue des résultats de test

Sélectionnez la langue par défaut qui sera utilisée par l'appareil pour tous les tests et les résultats affichés sur le contrôleur.

#### Langue de courriel

Sélectionnez la langue standard par défaut de l'analyseur pour tous les tests et les résultats envoyés par courriel.

#### Langue d'impression

Sélectionnez la langue standard par défaut de l'analyseur pour tous les tests et les résultats imprimés via une imprimante en réseau.

#### Afficher les paramètres

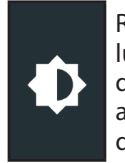

Réglez l'écran du contrôleur, notamment sa luminosité, le délai avant la mise en veille, et le délai du monde économie d'énergie. La luminosité automatique peut également être activée ou désactivée.

#### Luminosité

Réglez la luminosité de l'écran en tapant et en tenant la glissière, puis en la déplaçant vers la droite ou la gauche pour rendre l'écran plus brillant ou plus sombre.

#### Luminosité automatique

Activez et désactivez la luminosité automatique en appuyant sur la case à cocher.

#### Temps d'inactivité

Réglez le délai au bout duquel contrôleur passe en mode économie d'énergie (veille). Par défaut = 2 minutes.

#### Durée de mise en veilleuse

Réglez le délai au bout duquel le contrôleur passe en mode économie d'énergie (veilleuse). Par défaut = 1 minute.

#### Connexion BMIS (Administrateur uniquement)

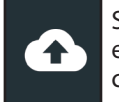

Saisissez et modifiez les informations de connexion et le mot de passe BMIS. Connectez-vous à un compte BMIS.

| Pays                                     | Nom d'utilisateur        | Mot de<br>passe |
|------------------------------------------|--------------------------|-----------------|
| Concessionnaires<br>basés aux États-Unis | subaru@dss5000.com       | subaru1         |
| Concessionnaires<br>basés au Canda       | subarucanada@dss5000.com | subaru1         |

L'écran de Location Selection (Sélection de l'emplacement), réservé aux administrateurs, s'affiche. Faites défiler la liste jusqu'à l'emplacement correct, ou appuyez Q pour recherche un emplacement spécifique. Appuyez sur **Next (Suivant)** pour continuer.

#### <u>Renseignements sur le garage (administrateur</u> <u>seulement)</u>

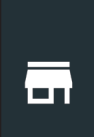

Accédez aux informations de l'atelier par défaut, notamment le nom de l'atelier, l'adresse et le numéro de téléphone. Accédez également aux informations standard concernant les tests de batteries, comme la capacité nominale, les unités de température et le séparateur de décimale. Cette fonction permet également de régler la date et l'heure de l'analyseur.

| Paramètres - Accueil | C | Paramètres date/<br>heure        |
|----------------------|---|----------------------------------|
| Paramètres de test   | • | Créer un fichier journal<br>MDCA |

#### Renseignements sur l'atelier

Utilisez le clavier à l'écran pour entrer le nom, l'adresse et le numéro de téléphone du garage.

| Nom du magasin      | Midtronics     |
|---------------------|----------------|
| Adrosso             | 7000 Monroo    |
| Auresse             | 7000 Monioe    |
| Adresse 2           |                |
| Ville               | Willowbrook    |
| ville               | VIIIOWDIOOK    |
| État/province       | IL             |
| Code postal         | 60527          |
| Code postal         | 00321          |
| Numéro de téléphone | 1-630-323-2800 |
|                     |                |

#### Paramètres de test

1. Appuyez sur **1** pour accéder aux paramètres de test par défaut. Vérifiez les cases ou les icônes pour modifier les valeurs.

| Capacité nominale de la batterie | CCA   |
|----------------------------------|-------|
| Unités de température            | ۰F    |
| Séparateur de décimale           | 00,00 |
| Créer un fichier journal MDCA    |       |

#### Capacité nominale de la batterie

Unités de capacité de batterie par défaut utilisées lors des tests de batterie.

#### Unités de température

Unités de température par défaut utilisées lors de la mesure d'une température de batterie.

#### Séparateur de décimale

Nombre affiché par défaut avec des virgules ou des points de séparation.

#### Créer un fichier journal MDCA

La fonction MDCA est utilisée par l'assistance technique de Midtronics.

2. Appuyez sur **f** pour revenir à l'écran des informations de l'atelier.

#### Paramètres date/heure

1. Appuyez sur **O** pour accéder aux paramètres de date/ heure par défaut.

| Choisir le format de l'heure | 12 heures  |
|------------------------------|------------|
| Choisir le format de la date | 18/10/2016 |
| Choisir le fuseau horaire    | EST        |
| Régler la date               |            |
| Régler l'heure               | S          |

**Choisir le format de l'heure** Format 12 ou 24 heures

Choisir le format de la date Mois/jour/année, Jour/mois/année ou Année/jour/mois

**Choisir le fuseau horaire** Fuseau horaire selon lequel l'analyseur fonctionne.

#### Régler la date

Tapez sur ▲ ou ▼ pour régler le mois, le jour et l'année. Tapez sur Régler pour enregistrer la date ou Annuler pour quitter sans enregistrer.

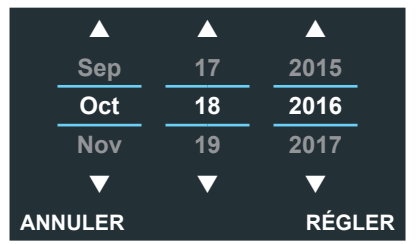

#### **Régler l'heure**

Tapez sur ▲ ou ▼ pour saisir les heures, les minutes et AM/PM. Tapez sur Régler pour enregistrer la date ou Annuler pour quitter sans enregistrer.

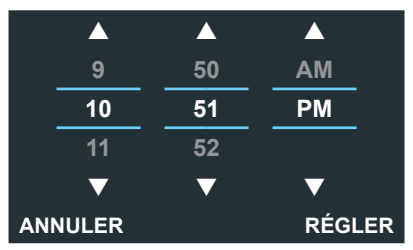

2. Appuyez sur **f** pour revenir à l'écran des informations de l'atelier.

#### Liste des appareils

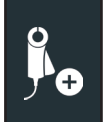

Affiche les appareils accessoires connectés et branchés. D'autres appareils et modules CVG-2 peuvent aussi être détectés et liés à l'appareil de diagnostic.

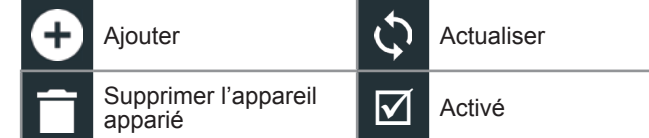

#### Ajouter un module d'essai

- 1. Appuyez sur 🕂 pour ajouter un appareil.
- 2. Placez l'appareil de diagnostic à brancher à la tablette à 9 mètres ou moins, mettez l'appareil en marche, puis appuyez sur  $\rightarrow$ .
- Une liste des appareils détectés s'affichera. Appuyez sur > à côté de l'appareil souhaité pour le sélectionner. Si l'appareil souhaité ne s'affiche pas, appuyez sur pour actualiser la liste.

**REMARQUE :** un numéro passe-partout est automatiquement généré lorsque l'appariement Bluetooth est établi.

Un message de confirmation s'affiche lorsque l'appareil a été lié avec succès.

4. Appuyez sur  $\rightarrow$  pour revenir à la liste des appareils.

#### Suppression d'un module d'essai

- 1. Appuyez sur 📋 à côté de la base à supprimer.
- 2. Appuyez sur Yes (Oui) pour supprimer.

#### Ajouter un appareil CVG

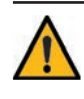

**IMPORTANT :** Le système Subaru DSS-5000 utilise le module CVG de Midtronics activé par Bluetooth. Les CVG d'ancienne génération livrés avec les chargeurs de diagnostic GR8 sont activés par WiFi, mais ne sont pas compatibles avec le DSS-5000.

Pour obtenir plus d'informations à ce sujet, communiquez avec la branche Subaru Retailer Solutions www.subaruretailersolutions

#### 1.866.213.4690 de 8 h à 18 h HNE du lundi au vendredi

- 1. Appuyez sur 🛨 pour ajouter un CVG.
- 2. Branchez le CVG dans le port OBDII d'un véhicule.
- 3. Tournez le contact, mais ne démarrez pas le véhicule.

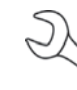

**REMARQUE :** un numéro passe-partout est automatiquement généré lorsque l'appariement Bluetooth est établi.

Un message de confirmation s'affiche lorsque le CVG a été branché avec succès.

5. Appuyez sur  $\rightarrow$  pour revenir à la liste des appareils.

#### Informations de la version

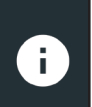

Les informations de la version permettent d'afficher les données sur la connexion WiFi, la version logicielle du contrôleur DSS, de l'appareil de diagnostic et de l'appareil CVG-2.

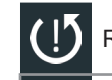

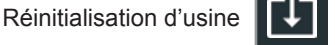

Vérifier s'il y a des mises à jour

C Informations légales

Numéro de série DSS

Adresse WiFi MAC

Version de configuration Version de données Version du contrôleur DSS Version de l'appareil de diagnostic Version de l'appareil CVG-2 Aucun appareil configuré

Version du système d'exploitation

#### Préréglage d'usine

Permet de réinitialiser l'outil sur les paramètres d'historique et d'essai d'origine.

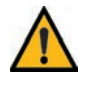

**IMPORTANT :** L'ensemble des modifications apportées précédemment aux paramètres d'origine seront écrasées.

#### Informations légales

Affiche les informations d'attribution du logiciel via le site Internet de Midtronics. L'analyseur doit être connecté à Internet.

#### Vérifier mises à jour

L'état du BMIS s'affiche lors de la mise sous tension de l'analyseur. Vérifiez les mises à jour du logiciel de l'analyseur via le réseau WiFi connecté.

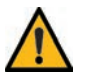

**IMPORTANT :** Une alerte s'affiche si l'analyseur n'a pas communiqué avec le BMIS pendant plus de 24 heures. L'option No (Non) sera indisponible pendant 30 secondes.

### **Chapitre 9 : Soutien**

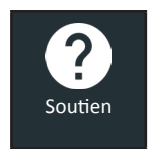

La fonction Support permet d'accéder aux fonctions d'auto-test intégrées ou de consulter une version numérique du manuel d'instructions.

#### Manuel d'utilisation

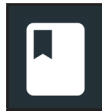

Appuyez sur l'icône pour afficher le manuel d'instructions de l'analyseur.

#### Auto-diagnostics

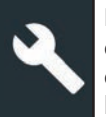

Permet de tester le réseau WiFi et les raccordements de l'imprimante, d'apparier le CVG, d'effectuer des diagnostics du module d'essai, et de tester l'affichage du contrôleur ainsi que son écran tactile.

|                          | Auto-c                                | diagnostics                                                    | *          | 🤶 93% İ              |  |  |
|--------------------------|---------------------------------------|----------------------------------------------------------------|------------|----------------------|--|--|
|                          | Auto-diagnostics du WiFi              |                                                                |            |                      |  |  |
|                          | Auto-diagnostics de l'imprimante WiFi |                                                                |            |                      |  |  |
|                          | Auto-diagnostics du CVG               |                                                                |            |                      |  |  |
|                          | Auto-diagnostics du module d'         | essai                                                          |            |                      |  |  |
|                          | Afficher les auto-diagnostics         |                                                                |            |                      |  |  |
|                          | Auto-diagnostics de l'écran tac       | tile                                                           |            |                      |  |  |
|                          |                                       |                                                                |            |                      |  |  |
| Auto-diagnostics du WiFi |                                       | Permet de tester la<br>au serveur BMIS via<br>WiFi sélectionné | co<br>a le | nnectivité<br>réseau |  |  |

| Auto-diagnostics<br>de l'imprimante WiFi | Permet de configurer une<br>imprimante WiFi                       |
|------------------------------------------|-------------------------------------------------------------------|
| Auto-diagnostics du CVG                  | Vérifiez la connectivité vers un<br>CVG configuré                 |
| Auto-diagnostics<br>du module d'essai    | Vérifiez la connectivité entre le contrôleur et le module d'essai |
| Afficher les auto-<br>diagnostics        | Permet de tester l'affichage des<br>pixels du contrôleur          |
| Auto-diagnostics                         | Permet de tester la sensibilité de                                |

Auto-diagnosticsPermet de tester la sensibilité de<br/>l'écran tactilede l'écran tactilel'écran tactile du contrôleur

## Annexe A : Description de l'écran des informations de la batterie

Unités de batterie

| A 🖬 🛛 Modi                          | ۱odifier l'information sur la batterie 🛛 🚯 🎓 93% 📋                                                  |                                                                                                    |                                                             | % 📋               |
|-------------------------------------|----------------------------------------------------------------------------------------------------|----------------------------------------------------------------------------------------------------|-------------------------------------------------------------|-------------------|
| NIV                                 |                                                                                                    | Utilisation faite                                                                                        |                                                             |                   |
| Année du véhicule                   |                                                                                                    | Borne de la batterie                                                                                     |                                                             |                   |
| Marque du véhicule                  |                                                                                                    | Emplacement du test                                                                                      | :                                                           |                   |
| Modèle du véhicule                  |                                                                                                    | Type de batterie                                                                                         |                                                             |                   |
| Technologie du véhici               | ule                                                                                                 | Unités de batterie                                                                                       |                                                             |                   |
| Installation de la batt             | erie                                                                                                | Capacité nominale<br>de la batterie                                                                      |                                                             |                   |
|                                     |                                                                                                    |                                                                                                    |                                                             |                   |
| Retour Trouver la b                 | oatterie                                                                                            |                                                                                                    | Suiva                                                       | ant               |
| ·                                   |                                                                                                    |                                                                                                    |                                                             |                   |
| NIV                                 | Un code unio<br>de série, utili<br>pour identifie<br>chaque moto<br>mobylette, de                   | que, comprenant u<br>sé par l'industrie a<br>r chaque véhicule<br>, chaque scooter<br>éfini par la norme | in numéro<br>automobil<br>motorisé<br>et chaque<br>ISO 3833 | )<br>e<br>;,<br>) |
| Année du<br>véhicule                | Année de fabrication du véhicule.                                                                   |                                                                                                    |                                                             |                   |
| Marque du<br>véhicule               | Fabricant du véhicule                                                                               |                                                                                                    |                                                             |                   |
| Modèle du<br>véhicule               | Nom ou numéro du véhicule                                                                           |                                                                                                    |                                                             |                   |
| Technologie<br>du véhicule          | Hybride, essence, électrique, démarrage-<br>arrêt, démarrage-arrêt hybride, diesel                  |                                                                                                    |                                                             |                   |
| Installation de<br>la batterie      | Batterie simple ou double                                                                           |                                                                                                    |                                                             |                   |
| Utilisation faite<br>de la batterie | Automobile, batterie marine, Sport<br>motorisé, Groupe 31, 4D/8D Commercial,<br>pelouses et jardins |                                                                                                    |                                                             |                   |
| Borne de<br>la batterie             | Borne supérieure, borne latérale, double borne                                                      |                                                                                                    |                                                             |                   |
| Emplacement<br>du test              | Borne supérieure, borne latérale, borne distante                                                    |                                                                                                    |                                                             |                   |
| Type de batterie                    | Électrolyte lic<br>spiralée, gel,                                                                   | luide, AGM (étancl<br>à électrolyte liquid                                                               | ne), AGM<br>le amélior                                      | ée                |

| CCA    | Intensité du courant<br>électrique au démarrage à<br>froid : courant de batterie<br>à -17,8 °C (0 °F). | 100 à<br>3000     |
|--------|----------------------------------------------------------------------------------------------------|-------------------|
| CA     | Ampères de<br>démarrage : courant de<br>batterie à 0 °C (32 °F).                                       | 100 à<br>3000     |
| JIS    | Norme industrielle<br>japonaise :<br>habituellement imprimée<br>sur l'étiquette de<br>la batterie.     | 26A17 à<br>245H52 |
| DIN(A) | Deutsche Industrie-<br>Norm (norme<br>industrielle allemande)                                          | 100 à<br>1000     |
| SAE(A) | Étiquetage européen<br>de CCA                                                                          | 100 à<br>3000     |
| IEC(A) | International<br>Electrotechnical<br>Commission<br>(commission<br>électrotechnique<br>internationale)  | 100 à<br>1000     |
| EN(A)  | Europa-Norm<br>(norme européenne)                                                                      | 100 à<br>1700     |
| EN2(A) | Europa-Norm<br>(norme européenne)                                                                      | 100 à<br>1700     |

Saisissez les unités de capacité nominale de la batterie.

de la batterie Remarques

Capacité nominale

Saisissez ici un numéro RO.

## Annexe B : Procédure de test recommandée

La technologie Conductance Profiling<sup>™</sup> détermine la capacité de démarrage et permet de tester la capacité de réserve. Ce processus supplémentaire peut prendre jusqu'à 60 secondes.

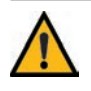

**IMPORTANT :** Commencez toujours chaque test en connectant les pinces du module d'essai à la batterie à tester. Le test démarre dès que les pinces sont connectées.

#### Détection du NIV

Le DSS-5000 utilise une caméra intégrée à la poignée du contrôleur pour détecter le NIV du véhicule à tester. Ce numéro est ensuite comparé aux spécifications de la batterie, fournies par l'équipementier, stockées dans la base de données de l'analyseur et affichées sur l'écran du contrôleur.

#### Conseils de détection

• **Caméra :** Située dans la partie supérieure gauche, à l'arrière de la poignée du contrôleur.

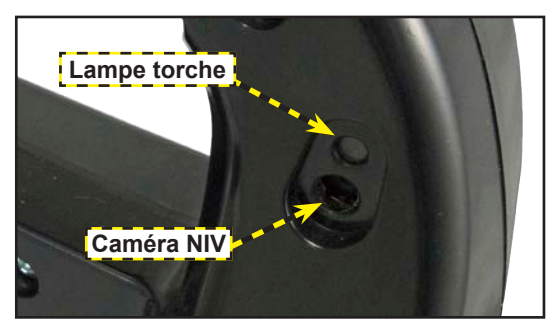

 Maintien stable : Tenez fermement le contrôleur lors de la détection du code-barres du NIV. L'utilisateur peut ainsi voir clairement le code-barres, et la caméra peut se focaliser dessus.

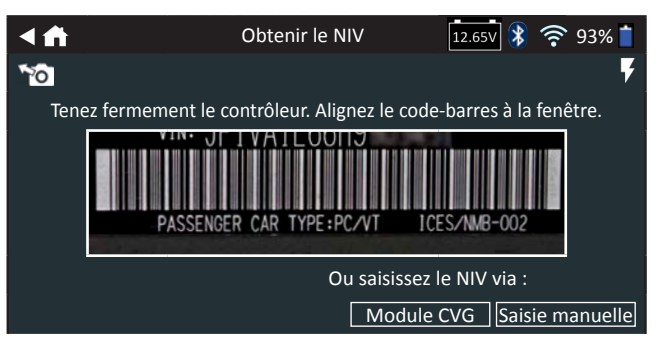

- **Cadrez bien le viseur** : Assurez-vous que le code-barres est entièrement visible. Maintenir la totalité du codebarres du NIV visible tout en rapprochant ou en éloignement légèrement la caméra simplifiera la capture.
- Nettoyez le code-barres/la fenêtre : Les impuretés sur les surfaces peuvent interférer avec le processus de détection. Si nécessaire, essuyez le code-barres du NIV à l'aide d'un chiffon ou de votre doigt pour en retirer les impuretés.
- Éclairage/reflets : Si la lumière environnante est faible et que vous souhaitez augmenter la luminosité., appuyez sur l'icône vour allumer la lampe-torche intégrée. Si la lampe torche ou la lumière ambiante directement le codebarres du VIN, essayez d'orienter la caméra vers le haut ou vers le bas pour éliminer les éventuels reflets.

#### BREVETS

Ce produit est fabriqué par Midtronics Inc. et est protégé par un ou plusieurs brevets aux É.-U. et à l'étranger. Pour en savoir plus au sujet des brevets, communiquez avec Midtronics Inc. au 1-630-323-2800.

#### **GARANTIE LIMITÉE**

Les produits Midtronics sont garantis contre tout défaut de matériel et de main-d'œuvre pendant une période d'un (1) an à compter de la date d'achat. Midtronics pourra, à sa discrétion, réparer l'appareil ou le remplacer par un appareil remis à neuf. Cette garantie limitée ne s'applique qu'aux produits Midtronics et ne couvre pas d'autres équipements, les dommages causés par l'électricité statique, l'eau ou la surtension, les dommages résultant de la chute de l'appareil ou de causes externes, y compris une mauvaise utilisation. Midtronics ne pourra pas être tenue responsable des dommages indirects ou consécutifs découlant de la violation à la présente garantie. Cette garantie sera nulle si le propriétaire de l'appareil tente de le démonter ou de modifier les câbles.

#### SERVICE

Pour obtenir du service, communiquez avec Midtronics en composant le 1-866-592-8052. Ayez vos numéros de modèle et de série à la portée de la main. La première étape est essentielle, car nous tenterons de vous dépanner au téléphone, et plusieurs problèmes sont en fait résolus lors de cette étape. Si le problème ne peut être résolu, le préposé du service à la clientèle vous donnera alors un numéro d'autorisation de retour de matériel ou RMA. Ce numéro devient votre numéro de suivi. L'étape finale est de retourner l'appareil à Midtronics port payé (par vous), à l'attention du numéro RMA obtenu.

#### Aux États-Unis :

Midtronics, Inc. À l'attention de : RMA nº xxxxx (ceci est le numéro RMA que vous avez obtenu de Midtronics) 7000 Monroe St. Willowbrook, IL 60527 É.-U.

#### Au Canada :

Midtronics a/s FTN (FTN signifie Fed-ex Trade Networks - ceci n'est PAS un établissement de Midtronics) À l'attention de : RMA nº xxxxx (ceci est le numéro RMA que vous avez obtenu de Midtronics) 7075 Ordan Drive Mississauga, ON L5T1K6

Midtronics réparera et retournera l'unité en utilisant le même type de service que celui utilisé pour son expédition. Si Midtronics détermine que le défaut a été causé par une mauvaise utilisation, une modification, un accident ou des conditions d'utilisation ou de manipulation anormales, l'acheteur sera facturé pour le produit réparé et l'appareil sera retourné port payé et avec les frais de port ajoutés à la facture. Les produits Midtronics qui ne sont plus couverts par la garantie sont sujets aux frais de réparation en vigueur au moment de l'expédition. Un service de remise à neuf est offert en option pour remettre nos produits à l'état « comme neuf ». Les réparations hors garantie sont couverts par une garantie de trois mois. Les appareils remis à neuf achetés de Midtronics sont couverts par une garantie de trois mois.

#### <u>MID TRONICS</u>

#### www.midtronics.com

**Siège** Willowbrook, IL, États-Unis Téléphone 1.630.323.2800

Informations pour le Canada Numéro gratuit : 1.866.592.8052 Midtronics b.v. Siège européen Houten, Pays-Bas Au service de l'Europe, l'Afrique, du Moyen-Orient et des Pays-Bas. Téléphone : +31 306 868 2037 **Midtronics Chine** Opérations en Chine Shenzhen, Chine Téléphone : +86 755 2374 1010

**Midtronics India** Bombay, Inde Téléphone : +91 22 2756 4103/1513

Asie/Pacifique (sauf Chine) Contact Siège Téléphone : +1.630.323.2800

167-000830FC-C 06/22 ©2022 Midtronics, Inc. Tous droits réservés.